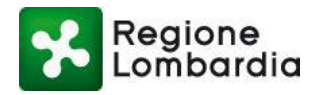

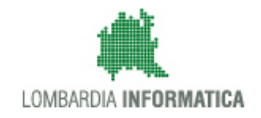

# **Manuale Operativo FER VOLT**

# **Lato Compilatore**

# Servizio FER - Fonti Energetiche Rinnovabili

Revisione del Documento: 01 Data revisione: 12-09-2018

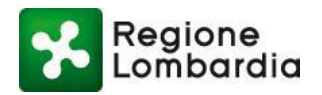

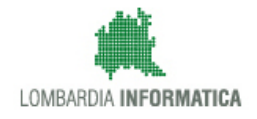

### **INDICE DEI CONTENUTI**

### Indice

| 1. Introduzione                                     | 4  |
|-----------------------------------------------------|----|
| 1.1 Scopo e campo di applicazione                   | 4  |
| 1.2 Tipologia dei destinatari                       | 4  |
| 1.3 Requisiti della postazione di lavoro            | 4  |
| 1.4 Copyright                                       | 5  |
| 1.5 Acronimi e definizioni                          | 5  |
| 1.6 Formalismi utilizzati                           | 6  |
| 2. Accesso a MUTA                                   | 7  |
| 2.1 Obiettivi del capitolo                          | 7  |
| 2.2 Accesso al servizio                             | 7  |
| 3. Accesso alle FER                                 | 11 |
| 3.1 Obiettivi del capitolo                          | 11 |
| 3.2 Accesso al servizio FER                         | 11 |
| 3.3 Servizio FER VOLT                               | 12 |
| 3.3.1 Inserire una Nuova Pratica                    | 14 |
| 3.3.1.1 Funzione "Nuova pratica"                    | 14 |
| 3.3.1.2 Funzione "Scarica modello pratica"          | 27 |
| 3.3.2 Duplica Pratica                               | 30 |
| 3.3.3 Elimina Pratica                               | 31 |
| 3.3.4 Consultazione Avanzamento Stato Pratica       |    |
| 3.3.5 Fascicolo della pratica: sezione Integrazioni |    |
| 3.3.6 Completamento dell'istruttoria                |    |
| 3.3.7 Allegato 1                                    |    |

### Indice delle Tabelle

## Indice delle Figure

| Figura 1 Pagina iniziale MUTA                        | 7 |
|------------------------------------------------------|---|
| Figura 2 Recupero password                           |   |
| Figura 3 Menu – Home Page MUTA (MyPage)              | 9 |
| Figura 4 Creazione di un nuovo profilo               |   |
| Figura 5 Accesso al servizio FER                     |   |
| Figura 6 Home FER                                    |   |
| Figura 7 Flusso della pratica FER VOLT               |   |
| Figura 8 Home FER VOLT                               |   |
| Figura 9 FER VOLT                                    |   |
| Figura 10 Nuova Pratica                              |   |
| Figura 11 Caricamento pratica                        |   |
| Figura 12 Istanza online                             |   |
| Figura 13 Ubicazione e tipologia dell'impianto (1/2) |   |
| Figura 14 Ubicazione e tipologia dell'impianto (2/2) |   |

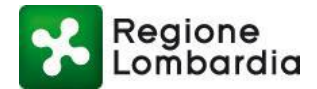

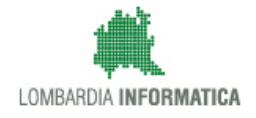

| Figura 15 Anagrafica del Titolare dell'impianto                       | 19 |
|-----------------------------------------------------------------------|----|
| Figura 16 Anagrafica del richiedente la voltura dell'impianto         | 19 |
| Figura 17 Anagrafica del Delegato                                     |    |
| Figura 18 Dichiarazioni                                               | 21 |
| Figura 19 Documentazione allegata                                     | 21 |
| Figura 20 Salva in bozza                                              |    |
| Figura 21 Conferma pratica                                            |    |
| Figura 22 Pratica confermata                                          |    |
| Figura 23 Tab allegati: scarica e allega pratica firmata digitalmente | 23 |
| Figura 24 Tab allegati: conferma caricamento pratica firmata          | 23 |
| Figura 25 Tab allegati: carica allegati pratica                       | 24 |
| Figura 26 Caricamento allegati                                        |    |
| Figura 27 Tab allegati: valida allegati                               | 25 |
| Figura 28 Tab allegati: pop-up validazione allegati                   |    |
| Figura 29 Tab allegati: pop-up validazione allegati                   |    |
| Figura 30 Tab allegati: pop-up validazione allegati                   | 27 |
| Figura 31 Scarica modello pratica                                     | 27 |
| Figura 32 Pratica off-line                                            |    |
| Figura 33 Validazione pratica                                         |    |
| Figura 34 Carica pratica (1/4)                                        |    |
| Figura 35 Carica pratica (2/4)                                        |    |
| Figura 36 Carica pratica (3/4)                                        |    |
| Figura 37 Carica pratica (4/4)                                        |    |
| Figura 38 Tab allegati: scarica e allega pratica firmata digitalmente |    |
| Figura 39 Duplica pratica                                             |    |
| Figura 40 Pratica duplicata                                           |    |
| Figura 41 Elimina Pratica                                             |    |
| Figura 42 Pop-up conferma "Elimina"                                   |    |
| Figura 43 Pop-up conferma pratica eliminata                           |    |
| Figura 44 Stato pratica                                               |    |
| Figura 45 Pratica                                                     |    |
| Figura 46 Allegati                                                    |    |
| Figura 47 Storico                                                     |    |
| Figura 48 Es. Notifiche inviata via PEC alla conferma della pratica   |    |
| Figura 49 Es. Ricevuta di consegna della PEC inviata                  | 35 |
| Figura 50 Integrazioni                                                |    |
| Figura 51 Notifica di richiesta di integrazioni                       |    |
| Figura 52 Notifica dell'esito dell'istruttoria                        |    |

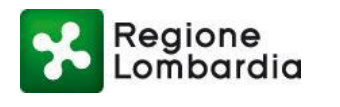

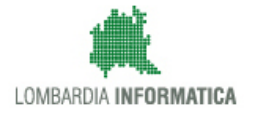

# 1. Introduzione

## 1.1 Scopo e campo di applicazione

Scopo di questo documento è descrivere le funzionalità del servizio Volture Fonti Energetiche Rinnovabili – (FER VOLT), accessibile via internet dal sito MUTA - Modello Unico per la Trasmissione degli Atti all'indirizzo <u>http://www.muta.servizirl.it</u>

**MUTA** è l'applicativo per la gestione integrata degli atti in materia di commercio ed attività produttive. Ha come obiettivo la semplificazione e la regolamentazione dei procedimenti e dei flussi documentali tra cittadino, comune, regione e altri enti, relativamente alle attività economiche e produttive e consente il monitoraggio delle attività commerciali e produttive attraverso la raccolta sistematica e strutturata delle informazioni.

## 1.2 Tipologia dei destinatari

Il presente Manuale è rivolto:

- 1) Al Cittadino/Impresa
- 2) All'Intermediario (Tecnico Progettista / Azienda fornitrice impianto)

Questi utenti, per accedere all'applicativo devono necessariamente registrarsi al sistema MUTA per ottenere le credenziali di accesso (nome utente e password) e profilarsi (identificazione della categoria di appartenenza).

### **1.3 Requisiti della postazione di lavoro**

Il servizio applicativo FER è fruibile tramite un qualsiasi browser WEB e il lettore di documenti in formato PDF Acrobat Reader.

Le funzionalità di compilazione pratica necessitano della versione 10.1.2 o superiore dell'Acrobate Reader.

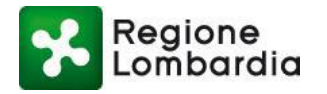

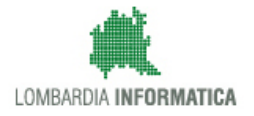

# 1.4 Copyright

Il materiale è di proprietà di Lombardia Informatica S.p.A. Può essere utilizzato solo a scopi didattici previa esplicita autorizzazione da parte dell'Area Formazione Territorio. In ogni caso la presente documentazione non può essere in alcun modo copiata e/o modificata.

# 1.5 Acronimi e definizioni

Scorrendo le pagine del presente documento è possibile trovare alcune sigle che abbreviano le espressioni caratteristiche del sistema MUTA; per il dettaglio della descrizione si rimanda all'Allegato "Glossario degli Acronimi".

| Acronimo | Descrizione                        |
|----------|------------------------------------|
| AU       | AUTORIZZAZIONE UNICA               |
| CEL      | COMUNICAZIONE EDILIZIA LIBERA      |
| VOLT     | VOLTURA                            |
| CRS      | CARTA REGIONALE DEI SERVIZI        |
| FER      | FONTI ENERGETICHE RINNOVABILI      |
| MUTA     | MODELLO UNICO TRASMISSIONE ATTI    |
| PAS      | PROCEDURA ABILITATIVA SEMPLIFICATA |
| PEC      | POSTA ELETTRONICA CERTIFICATA      |

Tabella 1: Tabella degli Acronimi

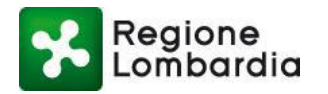

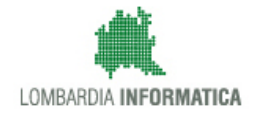

## 1.6 Formalismi utilizzati

Si riportano di seguito i formalismi utilizzati nel presente manuale al fine di consentire una corretta consultazione dello stesso:

Pulsanti/Bottoni – I pulsanti o bottoni sullo schermo sono stampati in "grassetto fra virgolette";

Campi - i campi sono descritti in "corsivo tra virgolette";

Riferimenti di percorso - i riferimenti relativi ai percorsi sono menzionati in grassetto;

Messaggi delle finestre di dialogo - sono riportati in corsivo.

Note -

Attenzione -

**y**\_\_\_\_

Questo simbolo mette in evidenza la presenza di una nota che contiene alcune informazioni aggiuntive.

Questo simbolo mette in evidenza la presenza di un messaggio di attenzione che contiene informazioni utili.

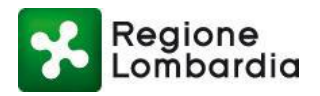

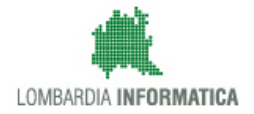

# 2. Accesso a MUTA

## 2.1 Obiettivi del capitolo

L'obiettivo del capitolo è descrivere la modalità di accesso al servizio MUTA.

**MUTA** è un sistema di servizi, messo a disposizione da Regione Lombardia per tutti i soggetti coinvolti nei processi di comunicazione o autorizzazione relativi alle attività produttive, con l'obiettivo di semplificare gli adempimenti amministrativi relativi alle attività produttive, regolamentare e rendere omogenei i procedimenti e i flussi informativi tra i vari soggetti coinvolti, consentire la cooperazione tra enti interessati al processo attraverso lo scambio controllato delle informazioni e l'integrazione tra sistemi, monitorare lo sviluppo delle attività economiche e produttive attraverso la raccolta sistemica e strutturata delle informazioni.

### 2.2 Accesso al servizio

Per accedere al servizio MUTA occorre seguire i seguenti passi:

 Digitare l'indirizzo web <u>http://www.muta.servizirl.it</u> ed inserire le proprie credenziali di accesso (Nome utente e Password) generate in fase di Registrazione utente. E' possibile, in alternativa, l'accesso tramite CRS o CNS:

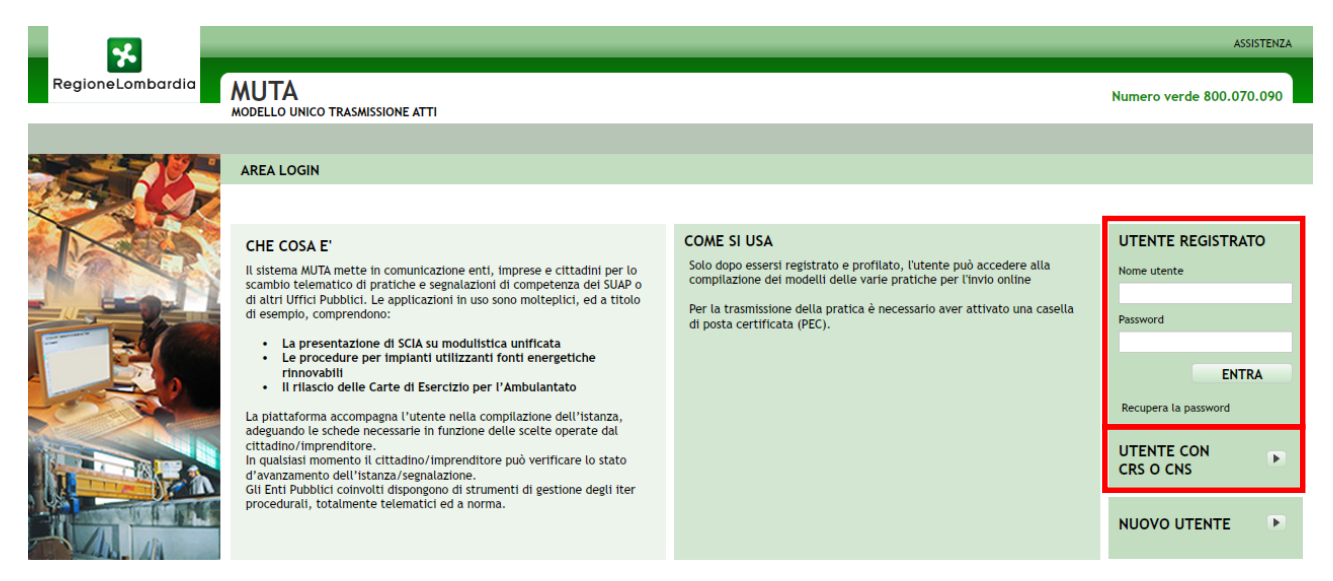

#### Figura 1 Pagina iniziale MUTA

In caso di dimenticanza o smarrimento della password di accesso è possibile recuperare la stessa cliccando su "**Recupera Ia password**". Inserendo l'indirizzo Email, il sistema genera una nuova password che sarà inviata all'indirizzo di posta elettronica indicato dall'utente.

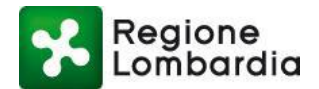

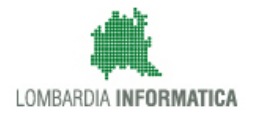

|                  |                                                                                                    |                        |                                                                                                    | ASSISTENZA                                      |
|------------------|----------------------------------------------------------------------------------------------------|------------------------|----------------------------------------------------------------------------------------------------|-------------------------------------------------|
| RegioneLombardia | MUTA<br>modello unico trasmissione atti                                                                                                    |                        |                                                                                                    | Numero verde 800.070.090                        |
|                  | AREA LOGIN                                                                                                    |                        |                                                                                                    |                                                 |
|                  | CHE COSA E'<br>Il sistema MUTA mette in comunicazione enti, imprese e cittadini pe<br>scambio telematico di pratiche e segnalazioni di competenza dei SU<br>di altri Uffici Pubblici. Le applicazioni in uso sono moltegilici, ed a ti<br>di esempto, comprendono:<br>• La presentazione di SCIA su modulistica unificata<br>• Le procedure per implanti utilizzanti fonti energetiche<br>stranstali               | r lo<br>IAP o<br>Itolo | COME SI USA<br>Solo dopo essersi registrato e profilato, l'utente può accedere alla<br>compilazione dei modelli delle varie pratiche per l'invio online<br>Per la trasmissione della pratica è necessario aver attivato una casella<br>di posta certificata (PEC). | UTENTE REGISTRATO                               |
|                  | In initiacio delle Carte di Esercizio per l'Ambulantato     La pisttaforma accompagna l'utente nella compliazione dell'isi     adeguando le schede necessarie in funzione delle scelte operat     cittadino/imprenditore.     In qualisisi momento li cittadino/imprenditore può verificare li     d'avanzamento dell'istanza/segnalazione.     Cit Sott Medicis onemativi diregenera en en en ententi di autione. | RECUPEF                | RO PASSWORD                                                                                                    | Recupera la passeord<br>UTENTE CON<br>CRS O CNS |
|                  | procedurali, totalmente telematici ed a norma.                                                                                                    |                        | ANNULLA RICHIEDI                                                                                                    | NUOVO UTENTE                                    |

#### Figura 2 Recupero password

- 2) Con la fase di accesso, il sistema presenta la pagina di benvenuto organizzata con:
  - la barra di stato nell'area in alto alla pagina: nella zona a sinistra della barra vengono mostrate le
    informazioni identificative dell'utente, quali il nome, il cognome ed il profilo utente caricato; nella zona
    destra della stessa barra invece sono disponibili i tasti per l'accesso alle funzioni di "Gestione delle
    informazioni utente" e della "gestione/scelta del profilo utente";
  - il menu dei servizi nell'area sulla sinistra, permette l'accesso ai servizi attivi per il profilo utente in uso
  - l'area centrale: presenta l'elenco dei servizi attivi per il profilo utente in uso;
  - nell'area centrale in basso: è presente un'area contenente avvisi per l'utenza;
  - nella zona a destra in alto è disponibile l'area dedicata ai profili associati all'utente
  - nella zona a destra in basso è disponibile un'area che mostra l'elenco delle ultime pratiche di competenza dell'utente e del suo attuale profilo

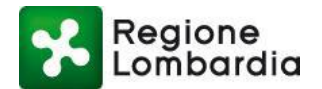

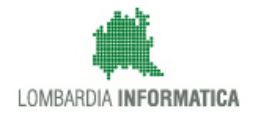

|                       |                                                                                                    |                              |          |                | ASSIST                    | ENZA I CONTATTI I LOGOUT       |
|-----------------------|----------------------------------------------------------------------------------------------------|------------------------------|----------|----------------|---------------------------|--------------------------------|
| RegioneLombardia      | MUTA<br>modello unico trasmissione atti                                                                                                    |                              |          |                |                           | Numero verde 800.070.090       |
| 🔐 Marco 🕴 🛛 Cittadino |                                                                                                    |                              |          |                | 🏠 Gestio                  | one utente 😤 Gestione profilo  |
| MY PAGE               | BENVENUTO!                                                                                                    |                              |          |                |                           |                                |
| FER                   |                                                                                                    |                              |          |                |                           |                                |
| IstanTeC              | Servizi                                                                                                    |                              | Profili  | creati         |                           | <u>Crea Nuovo Profilo &gt;</u> |
| SCIA                  | FER<br>Procedimanti autorizzativi per gli impianti di fonti energetiche rinnovabili                                                            | <b>→</b>                     |          |                |                           |                                |
| SISMA MN              | IstanTeC<br>Procedimento per il riconoscimento della figura professionale di tecnico<br>competente nel campo della acustica ambientale         |                              | 4        | INTERMEDIARIO  | INTERMEDIARIO             | CITTADINO/IMPRESA              |
| DIAP<br>PAGA TEST     |                                                                                                    |                              |          | UFFICIO<br>Bbb | UFFICIO<br>Camcom abbiate |                                |
| DIA + Agibilità       |                                                                                                    |                              |          |                |                           |                                |
| SCIA Agriturismo      | SCIA<br>Segnalazione Certificata di inizio Attività commerciali, turistiche, produttive e                                                      |                              | Ultime   | pratiche       |                           |                                |
| ▶ Carta Esercizio     | industriali, artigianali e dei servizi alla persona, edilizie e agricole                                                                       |                              | SERVIZI  | 0 ID PRATIC    | A STATO                   | DATA                           |
| Statistiche           |                                                                                                    |                              | SISMA MI | RCR668         | Rifiutata                 | 31/10/2013                     |
| ▶ Amministrazione     | SISMA MIN<br>Richiesta di contributo per danni inerenti gli eventi sismici del 20 e 29 maggio                                                  |                              | SISMA MI | RCR685         | Accettata                 | 31/10/2013                     |
| Amministrazione       | 2012                                                                                                    |                              | SISMA MI | RCR698         | Bozza                     | 31/10/2013                     |
|                       |                                                                                                    |                              | SISMA MI | RCR687         | Bozza                     | 31/10/2013                     |
|                       |                                                                                                    |                              | SISMA MI | RCR672         | Rifiutata                 | 30/10/2013                     |
|                       | Avviso Tutti gl<br>Servizio SCIA: è stato risolto il problema che comportava la ricezione, da parte degli ul                                   | <u>i avvisi &gt;</u><br>enti |          |                |                           |                                |
|                       | compilatori, di pratiche non leggibili. E' nuovamente possibile l'inoltro delle mail ricevu<br>utenti compilatori verso i SIIAP di riferimento | ite dagli                    |          |                |                           |                                |

Figura 3 Menu – Home Page MUTA (MyPage)

La prima volta che si accede non sono presenti nè profili né servizi; l'utente deve provvedere innanzitutto alla profilazione. In seguito verranno mostrati i servizi disponibili per il profilo utilizzato

Per creare un nuovo profilo occorre selezionare: "Crea nuovo profilo". Viene proposto un wizard che permette di scegliere il profilo desiderato:

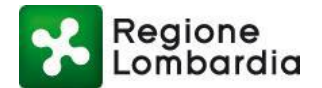

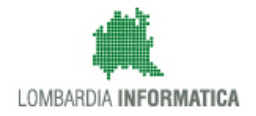

| _                                     |                                   |                        |                                          |
|---------------------------------------|-----------------------------------|------------------------|------------------------------------------|
|                                       |                                   |                        | MY PAGE I ASSISTENZA I CONTATTI I LOGOUT |
| RegioneLombardia                      | MUTA<br>MODELLO UNICO TRASMISSION | NE ATTI                | Numero verde 800.070.090                 |
| 🔐 Marco 🕴 🕴 Cittadino                 |                                   |                        | 🏠 Gestione utente 🔗 Gestione profilo     |
| TORNA ALLA MY PAGE                    | CREA NUOVO PROFILO                |                        |                                          |
| SOGGETTO PRIVATO<br>SOGGETTO PUBBLICO |                                   | SOGGETTO PRIVATO       | SOGGETTO PUBBLICO                        |
|                                       |                                   | SELEZIONA              | SELEZIONA                                |
|                                       |                                   | Cittadino/Impresa      | Altri enti locali                        |
|                                       |                                   | Intermediari           | Aziende sanitarie ed ospedaliere         |
|                                       |                                   | Intermediari esclusivi | Comuni                                   |
|                                       |                                   |                        | Forme associative tra enti locali        |
|                                       |                                   |                        | PCM e ministeri                          |
|                                       |                                   |                        | Province                                 |
|                                       |                                   |                        | Regioni e province autonome              |
|                                       |                                   |                        |                                          |
|                                       |                                   |                        |                                          |

#### Figura 4 Creazione di un nuovo profilo

Per poter operare come 'Cittadino' o come 'Intermediario' occorre scegliere 'Soggetto privato' e scegliere la voce di interesse.

Al termine della creazione verranno mostrati tutti i servizi disponibili per il profilo scelto.

# NB: per tutte le informazioni relative alla profilazione fare riferimento al 'Manuale di profilazione MUTA'

Dopo aver selezionato il profilo con cui operare il sistema reindirizza l'utente nella Home page utente avente attivi i servizi previsti per quel profilo utente; ogni profilo utilizzato ha una HOME page personalizzata.

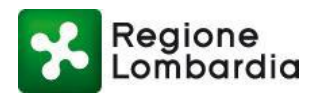

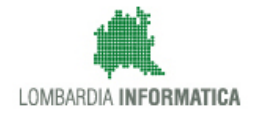

# 3. Accesso alle FER

## 3.1 Obiettivi del capitolo

L'obiettivo del capitolo è descrivere il servizio **FER VOLT** che è il procedimento che consente all'utente di inserire una istanza di Voltura FER riferita ad un Provvedimento rilasciato in precedenza per una istanza FERPAS o FERAU.

NB: Nel presente manuale vengono descritte le funzionalità lato utente compilatore; le funzionalità lato Ente procedente sono descritte nel 'Manuale FER VOLT Ente'.

### 3.2 Accesso al servizio FER

Per accedere al servizio FER, l'utente deve selezionare FER - Fonti Energetiche Rinnovabili dalla MyPage MUTA:

- Dal link ai servizi sulla sinistra della pagina
- Dal menu servizi al centro della pagina
- Cliccando direttamente sull'identificativo della pratica, in basso a destra, se la pratica di interesse compare nell'elenco

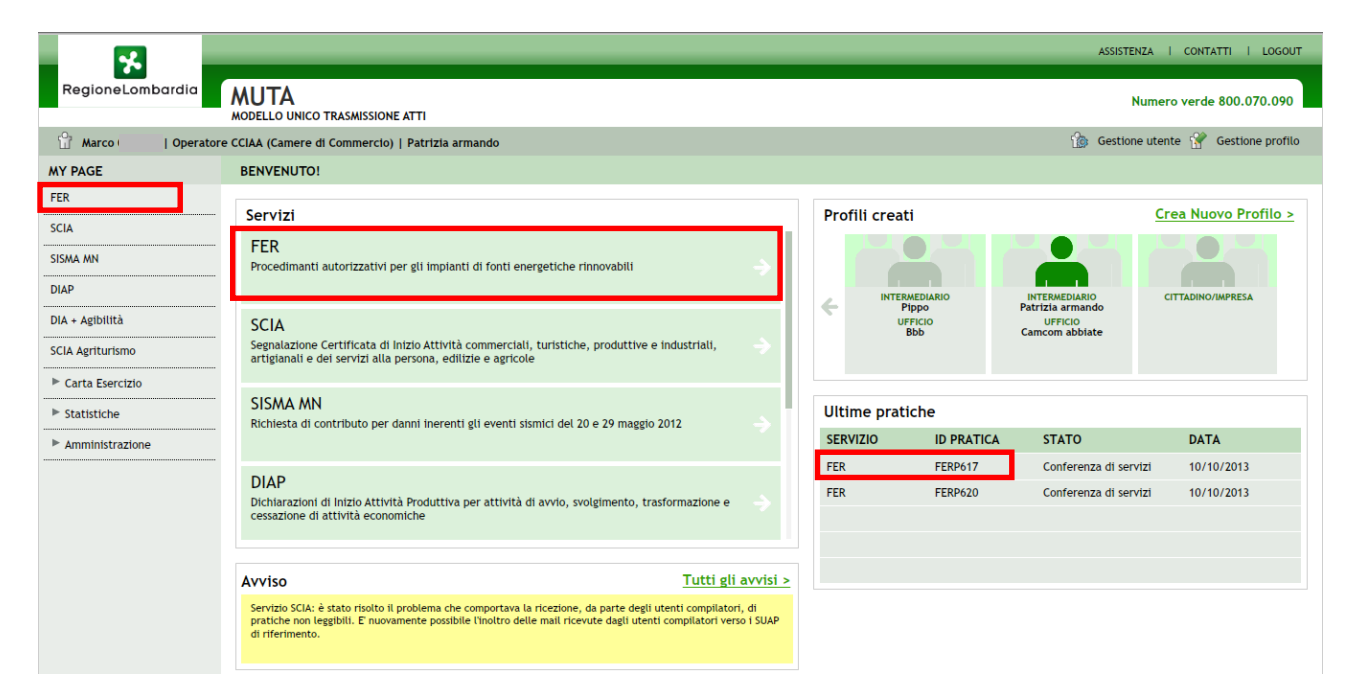

Figura 5 Accesso al servizio FER

Selezionando questo servizio, il sistema reindirizza alla HOME FER.

In base alla tipologia di istanza che si deve presentare, l'utente sceglie il servizio da attivare tra:

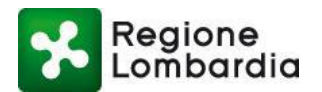

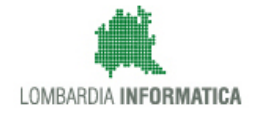

- FER PAS Procedura Abilitativa Semplificata per le fonti energetiche rinnovabili
- FER CEL Comunicazione di inizio lavori per attività di edilizia libera per le fonti energetiche rinnovabili.
- FER AU Procedura di Autorizzazione Unica per l'installazione di impianti di produzione di energia elettrica da fonti rinnovabili
- FER EDILIZIA Comunicazione relativa ad impianto di produzione elettrica da fonti rinnovabili autorizzato con titoli differenti da quelli previsti dal D.Igs. 29/12/2003 n. 387;
- FER VOLT Richiesta di volturazione dell'autorizzazione relativa alla costruzione ed esercizio dell'impianto di produzione di energia elettrica da fonti rinnovabili

| Region                                                                                                    | 10                                                 |                                                                                                    |                                                                                                    |                                                                                                    |                                                                                                    | Home   Assistenza   Logout     |  |  |
|----------------------------------------------------------------------------------------------------|----------------------------------------------------|----------------------------------------------------------------------------------------------------|----------------------------------------------------------------------------------------------------|----------------------------------------------------------------------------------------------------|----------------------------------------------------------------------------------------------------|--------------------------------|--|--|
| Lomba                                                                                                    | rdia                                               |                                                                                                    | MUTA ENERG                                                                                                    | IA ELETTRICA DA FONTI ENE                                                                                                    | RGETICHE RINNOVABILI                                                                                                    | Numero verde 800.070.090       |  |  |
| 4                                                                                                    |                                                    |                                                                                                    |                                                                                                    |                                                                                                    | 🗘 Gestio                                                                                                    | ne utente   🖋 Gestione profilo |  |  |
| HOME FER                                                                                                    |                                                    |                                                                                                    |                                                                                                    |                                                                                                    |                                                                                                    |                                |  |  |
|                                                                                                    | FER GUIDATA<br>Scelta guidata della pratica<br>FER | FER CEL<br>Comunicazione di inizio<br>lavori per attività in edilizia<br>libera per l'installazione di<br>impianti di produzione di<br>energia elettrica da fonti<br>rinnovabili | FER PAS<br>Richiesta di procedura<br>abilitativa semplificata per<br>l'installazione di energia<br>elettrica da fonti rinnovabili | FER AU<br>Procedura di autorizzazione<br>unica per l'installazione di<br>impianti di produzione<br>energia eleftrica da fonti<br>rinnovabili | FER EDILIZIA<br>Comunicazione relativa ad<br>impianto di produzione<br>elettrica da fonti rinnovabili<br>autorizzato con titoli<br>differenti da quelli previsti<br>dal D.19. 29/12/2003 n. 387 |                                |  |  |
|                                                                                                    |                                                    |                                                                                                    |                                                                                                    |                                                                                                    |                                                                                                    |                                |  |  |
| FER VOLT<br>Richiesta di volturazione<br>dell'antorizzazione relativo<br>dell'implicato di produzione<br>di evergia delettrica da fonti<br>rimovaditi |                                                    |                                                                                                    |                                                                                                    |                                                                                                    |                                                                                                    |                                |  |  |
| MUTA Copyright Regione Lombardia - tutti i diritti riservati   REGIONE LOMBARDIA   LOWBARDIA INFORMATICA                                              |                                                    |                                                                                                    |                                                                                                    |                                                                                                    |                                                                                                    |                                |  |  |
|                                                                                                    |                                                    |                                                                                                    | Figura 6 Home                                                                                                    | FER                                                                                                    |                                                                                                    |                                |  |  |

 NB: FER GUIDATA: questo servizio aiuta il compilatore, con una procedura guidata, all'individuazione della pratica da compilare.

## 3.3 Servizio FER VOLT

Il servizio FER VOLT permette di compilare online ovvero offline la domanda: "RICHIESTA DI VOLTURAZIONE DELL'AUTORIZZAZIONE RELATIVA ALLA COSTRUZIONE ED ESERCIZIO DELL'IMPIANTO DI PRODUZIONE DI ENERGIA ELETTRICA DA FONTI RINNOVABILI".

I soggetti abilitati alla compilazione dell'istanza (Figura 6), che chiamiamo compilatori, sono:

- Il Privato cittadino o Titolare/Legale Rappresentante di impresa
- L' Intermediario (Tecnico progettista)

In questo capitolo sono descritte le fasi per la compilazione di una pratica FER VOLT.

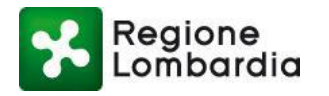

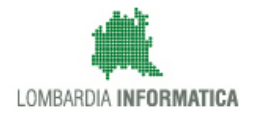

## NB: nella figura seguente è descritto il flusso della pratica sia lato "Compilatore" sia lato "Ente Responsabile"; nel manuale in oggetto è descritto il solo flusso "lato Compilatore":

- Fase in cui la pratica è allo stato Bozza
- Fase in cui la pratica è in stato Compilata prima e Consegnata poi

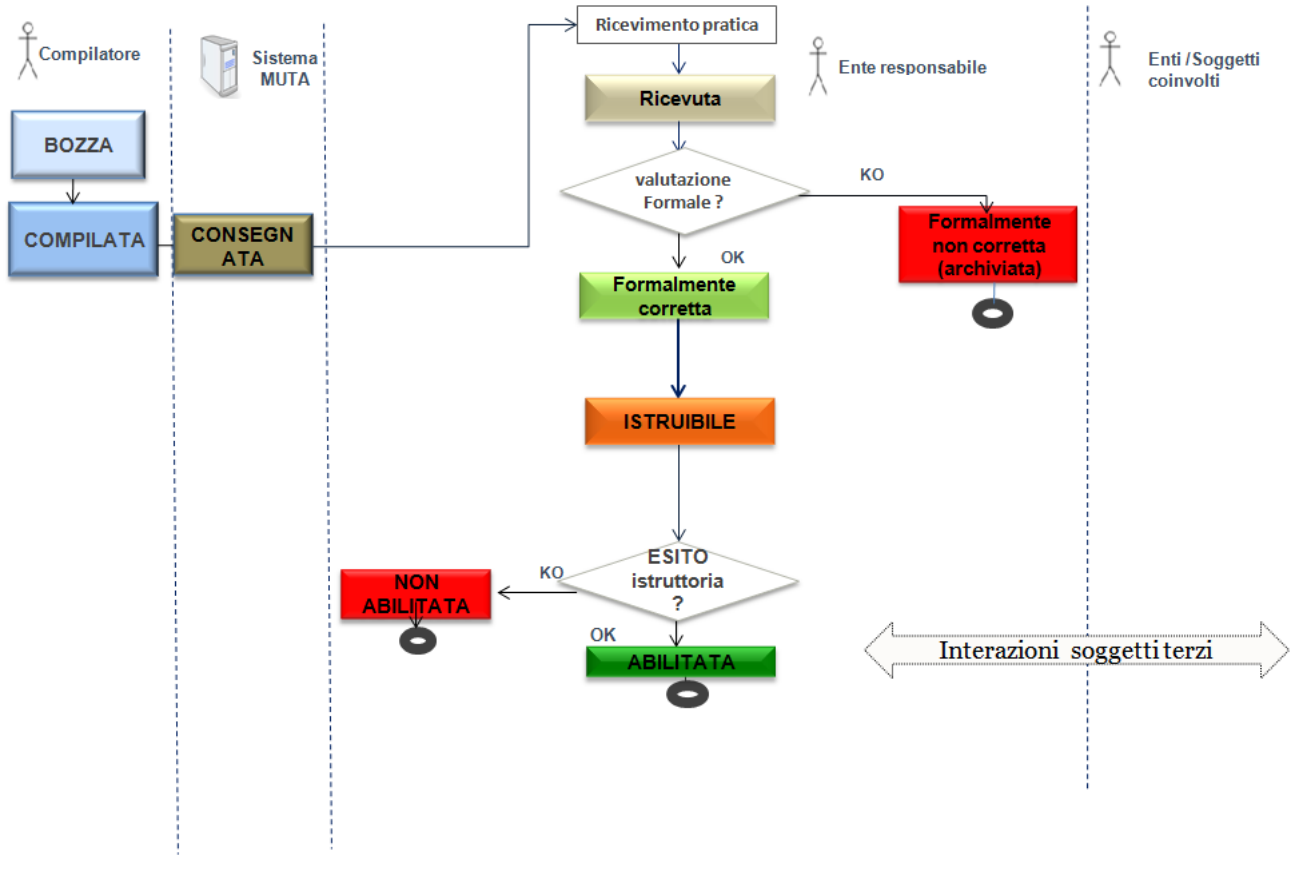

#### Figura 7 Flusso della pratica FER VOLT

#### Dalla HOME FER selezionare "FER VOLT" (Figura 6) e il sistema reindirizza alla HOME FER VOLT

| S Rec             | gione<br>nbardia |        |            |        | мит       |          | A ELETTR | ICA DA FO | NTI ENERG | GETICH | E RINNOVA    | BILI - VOL | TURA AUT | FORIZZAZ   | IONE N      | Home   Assister<br>lumero verde 8 | nza   Logout |
|-------------------|------------------|--------|------------|--------|-----------|----------|----------|-----------|-----------|--------|--------------|------------|----------|------------|-------------|-----------------------------------|--------------|
| 👗 ALBERTO VPAR    | ISI   Cittadi    | no     |            |        |           |          |          |           |           |        |              |            |          | •          | Gestione u  | utente   🎤 Gest                   | ione profilo |
| HOME FERVOLT      | 1                |        |            |        |           |          |          |           |           | ٩      | FER HOME     | 🖋 NUOVA P  | RATICA 🛃 | CARICA PRA | ATICA   📥 S | CARICA MODEL                      | LO PRATICA   |
|                   |                  |        |            |        |           |          |          |           |           |        |              |            |          |            |             |                                   | Q Filtri     |
| Provincia         |                  | Comun  | e          |        | ID Pratic | a        | h        | mpresa    |           | S      | tato         |            |          |            |             |                                   |              |
| Seleziona voce    | ~                | Selez  | tiona voce | ~      |           |          |          |           |           |        | Seleziona vo | ce [       | ~        |            |             |                                   |              |
| da 1 a 20 di 28 p | ratiche          |        |            |        |           |          |          |           |           |        |              |            |          |            | 00.00       | ≪ <u>1</u> 2                      | 3 3.3        |
| ID PRATICA 🗢      | TIPO P           | ID FER | IMPRE      | CF IM  | PROVINCI  | COMUNE 🖨 | INDIRI   | GESTO     | STATO     | ID REG | i STATO.     | DATA       | DATA     | NUM        | NUME        | CANALE                            |              |
| FRAV8065          | FERAU            | 333333 |            | VPRLRT | М         | MILANO   | 333 n. 3 | VPARISI   | Bozza     |        |              |            |          |            |             | WEB                               | 5            |
| FRAV5076          | FERPAS           | 3333   |            | VPRLRT | м         | MILANO   | 33 n. 33 | VPARISI   | Bozza     |        |              |            |          |            |             | OFFLINE                           | 5            |

#### Figura 8 Home FER VOLT

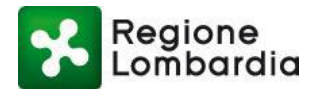

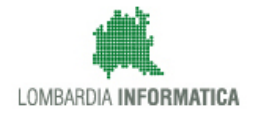

# Cliccando su "Assistenza", il sistema attiva un pop up che permette di visualizzare, salvare e stampare il manuale utente FER VOLT.

Dalla Home FER VOLT, il compilatore può:

- Tornare alla HOME FER
- Inserire una Nuova Pratica
- Scaricare un modello di pratica da compilare off-line
- Caricare una pratica compilata off-line
- Duplicare una pratica esistente
- Eliminare una pratica
- Consultare avanzamento pratica

### 3.3.1 Inserire una Nuova Pratica

Le procedure offerte al compilatore per inserire una nuova pratica sono le seguenti:

- Nuova Pratica: per la compilazione on-line della pratica;
- Scarica modello pratica: per la compilazione off-line della pratica.

### 3.3.1.1 Funzione "Nuova pratica"

1) Selezionare dalla HOME FER VOLT:

| Region                                                  | ne                                                                                                    |                                                                                                    |                                                                                                    |                                                                                                    |                                                                                                    | Home   Assistenza   Logout      |  |  |  |
|---------------------------------------------------------|----------------------------------------------------------------------------------------------------|----------------------------------------------------------------------------------------------------|----------------------------------------------------------------------------------------------------|----------------------------------------------------------------------------------------------------|----------------------------------------------------------------------------------------------------|---------------------------------|--|--|--|
| MUTA ENERGIA ELETTRICA DA FONTI ENERGETICHE RINNOVABILI |                                                                                                    |                                                                                                    |                                                                                                    |                                                                                                    |                                                                                                    |                                 |  |  |  |
| 4                                                       |                                                                                                    |                                                                                                    |                                                                                                    |                                                                                                    | 🗘 Gesti                                                                                                    | one utente   🖋 Gestione profilo |  |  |  |
| HOME FER                                                |                                                                                                    |                                                                                                    |                                                                                                    |                                                                                                    |                                                                                                    |                                 |  |  |  |
|                                                         | FER GUIDATA                                                                                                    | FER CEL                                                                                                    | FER PAS                                                                                                    | FER AU                                                                                                    | FER EDILIZIA                                                                                                    |                                 |  |  |  |
|                                                         | Sceita guidata della pratica<br>FER                                                                                                    | Comunicazione di inizio<br>lavori per attività in cellizia<br>libera per l'installazione di<br>impianti di produzione di<br>energia elettrica da fonti<br>rinnovabili | Richiesta di procedura<br>abilitativa semplificata per<br>l'installazione impianti di<br>produzione di energia<br>elettrica da fonti rinnovabili | Procedura di autorizzazi<br>unica per l'installizione ci<br>impianti di produzione<br>energia elettrica da fonti<br>rinnovabili | ne Comunicazione relativa ad<br>implanto di produzione<br>elettrica da fonti rinnovabili<br>adiorizzato con titoli exiti<br>di D.igs. 29/12/2003 n. 387 |                                 |  |  |  |
|                                                         | FER VOLT<br>Richiesta di volturasione<br>di costruzione e di esercizio<br>dell'implanto di produzione<br>di energia elettrica da fonti<br>rinnovabili |                                                                                                    |                                                                                                    |                                                                                                    |                                                                                                    |                                 |  |  |  |
|                                                         | MUTA Copyright Regione Lombardia - tutti i diritti riservati   REGIONE LOMBARDIA   LOMBARDIA INFORMATICA                                              |                                                                                                    |                                                                                                    |                                                                                                    |                                                                                                    |                                 |  |  |  |

Figura 9 FER VOLT

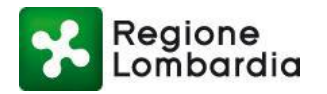

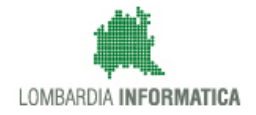

2) Selezionare Nuova pratica:

| Regione                           |                              |                                                      | Home   Assistenza   Logout     |
|-----------------------------------|------------------------------|------------------------------------------------------|--------------------------------|
| Lombardia                         | MUTA ENERGIA ELETTRICA DA FO | NTI ENERGETICHE RINNOVABILI - VOLTURA AUTORIZZAZIONE | Numero verde 800.070.090       |
| ALBERTO VPARISI   Cittadino       |                              | Gest                                                 | ione utente 🖌 Gestione profilo |
| HOME FERVOLT                      |                              | % FER HOME 🖌 🖋 NUOVA PRATICA 🛔 🕹 CARICA PRATICA      | LE SCARICA MODELLO PRATICA     |
|                                   |                              |                                                      | Q Filtri                       |
| Provincia Comune                  | ID Pratica Impresa           | Stato                                                |                                |
| Seleziona voce 💟 Seleziona voce 💟 |                              | Seleziona voce                                       |                                |

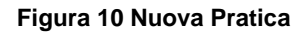

3) Attendere il tempo di caricamento del modello compilabile on-line:

| Regione                      |                                                                                  | Home   Assistenza   Logout     |
|------------------------------|----------------------------------------------------------------------------------|--------------------------------|
| Lombardia                    | MUTA ENERGIA ELETTRICA DA FONTI ENERGETICHE RINNOVABILI - VOLTURA AUTORIZZAZIONE | Numero verde 800.070.090       |
| ALBERTO VPARISI   Cittadino  | 🗘 Gestio                                                                         | ne utente   🗲 Gestione profilo |
| ID PRATICA:   STATO: BOZZA   | S FER HOME  ♥ SALVA BOZZA  ✔ CONFERMA PR                                         | ATICA I TORNA ALL'ELENCO       |
| PRATICA INTEGRAZIONI STORICO |                                                                                  |                                |
|                              |                                                                                  |                                |
|                              |                                                                                  |                                |
|                              |                                                                                  |                                |
|                              |                                                                                  |                                |
|                              |                                                                                  |                                |
|                              |                                                                                  |                                |
|                              | 4. Caricamento                                                                   |                                |
|                              |                                                                                  |                                |
|                              |                                                                                  |                                |
|                              |                                                                                  |                                |
|                              |                                                                                  |                                |
|                              |                                                                                  |                                |
|                              |                                                                                  |                                |
|                              |                                                                                  |                                |
|                              |                                                                                  |                                |
|                              |                                                                                  |                                |
|                              |                                                                                  |                                |
|                              |                                                                                  |                                |

#### Figura 11 Caricamento pratica

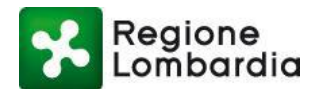

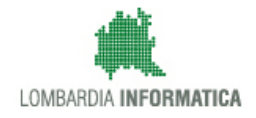

| Regione<br>Lombardia       | Home   Assistenza   Logout                                                                                                    |                                                        |                                   |                                 |  |
|----------------------------|----------------------------------------------------------------------------------------------------|--------------------------------------------------------|-----------------------------------|---------------------------------|--|
|                            | MOTA ENERGIA ELETTRICA DA FONTI                                                                                                    | ENERGETICHE RINNOVABIL                                 | I - VOLTURA AUTORIZZAZIONE        | Numero verde 800.070.090        |  |
| ALBERTO VPARISI Cittadino  | 1                                                                                                    |                                                        | Gestio                            | one utente   🗲 Gestione profilo |  |
| ID PRATICA:   STATO: BOZZA |                                                                                                    | % FER HOM                                              | E 🛛 🛇 SALVA BOZZA 🗍 🛩 CONFERMA PR | ATICA III TORNA ALL'ELENCO      |  |
| PRATICA INTEGRAZIONI       | STORICO                                                                                                    |                                                        |                                   |                                 |  |
|                            |                                                                                                    |                                                        |                                   | <u>^</u>                        |  |
|                            | Regione MODULISTICA<br>Lombardia REGIONALE UNIFICATA<br>ISTANZA DI VOLTURAZIONE<br>DELL'AUTORIZZAZIONE                                                                                      | Spazio per<br>apposizione<br>protocollo (n. e data)    | Data presentazione<br>richiesta   | Е                               |  |
|                            | RICHIESTA DI VOLTURAZIONE DELL'AUTO<br>COSTRUZIONE ED ESERCIZIO DELL'IMPIAN<br>ELETTRICA DA FONTI R<br>(ai sensi del paragrafo 4.6 della d.g.r. 3298/2012)                                  | ORIZZAZIONE RELAT<br>ITO DI PRODUZIONE<br>IINNO VABILI | TIVA ALLA<br>DI ENERGIA           |                                 |  |
|                            | Al Comune di         Alla Provincia / Città Metropolitana di         Alla Provincia / Città Metropolitana di         A Regione Lombardia         aisensi del paragrafo 4.1 d.g.r. 3298/2012 | Codice IST#                                            | AT                                |                                 |  |
|                            | Tipologia di impianto                                                                                                    |                                                        |                                   |                                 |  |
|                            | Fotovoltaico     Biomasse - Bioliquidi - Biogas     Geotermoelettrico     Biometano                                                                                                    | C Eolico                                               | C Idroelettrico                   |                                 |  |
|                            | Titolo autorizzativo e ubicazione impianto                                                                                                    |                                                        |                                   |                                 |  |
|                            |                                                                                                    |                                                        |                                   |                                 |  |
|                            |                                                                                                    |                                                        | 1                                 |                                 |  |

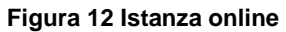

La modulistica online rispecchia esattamente quella regionale ed è organizzata per sezioni. Il compilatore è guidato di volta in volta nella compilazione delle sezioni in funzione delle scelte operate.

il sistema attiva il <u>contorno rosso</u> ai campi che devono essere <u>obbligatoriamente</u> compilati. La non compilazione dei campi obbligatori non permette la "Conferma della pratica".

Sezioni che compongono la domanda:

( ] )

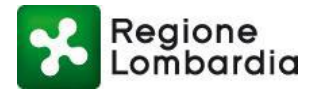

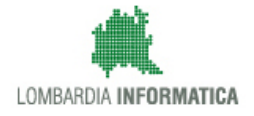

#### 4) Sezione: Titolo autorizzativo e ubicazione Impianto

| Regione<br>Lombardia MODULISTICA<br>REGIONALE UNIFICATA<br>ISTANZA DI VOLTURAZIONE<br>DELL'AUTORIZZAZIONE                                                                                                    | Spazio per<br>apposizione<br>protocollo (n. e data) | Data presentazione<br>richiesta |  |  |  |
|----------------------------------------------------------------------------------------------------|-----------------------------------------------------|---------------------------------|--|--|--|
| RICHIESTA DI VOLTURAZIONE DELL'AUTORIZZAZIONE RELATIVA ALLA<br>COSTRUZIONE ED ESERCIZIO DELL'IMPIANTO DI PRODUZIONE DI ENERGIA<br>ELETTRICA DA FONTI RINNOVABILI<br>(ai sensi del paragrafo 4.6 della d.g.r. 3298/2012)                                                                    |                                                     |                                 |  |  |  |
| <ul> <li>Al Comune di</li> <li>Alla Provincia / Città Metropolitana di</li> <li>A Regione Lombardia</li> <li>ai sensi del paragrafo 4.1 d.g.r. 3298/2012</li> </ul>                                                                                                    | Codice IST                                          | AT                              |  |  |  |
| Tipologia di impianto                                                                                                    |                                                     |                                 |  |  |  |
| C Fotovoltaico C Biomasse - Bioliquidi - Biogas<br>Geotermoelettrico Biometano                                                                                                    | s 🔿 Eolico                                          | Idroelettrico                   |  |  |  |
| Titolo autorizzativo                                                                                                    | o e ubicazione impianto                             |                                 |  |  |  |
| <ul> <li>Intervento abilitato con P.A.S.</li> <li>(la realizzazione di interventi non completati entro 3 anni dal perfezioname<br/>subordinata a nuova dichiarazione ai sensi dell'art. 6 comma 6 del d. Igs. 28/</li> <li>Intervento abilitato con A.U.</li> <li>rilasciata da</li> </ul> | nto della P.A.S. è<br>/2011)                        |                                 |  |  |  |

Figura 13 Ubicazione e tipologia dell'impianto (1/2)

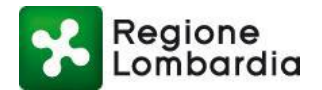

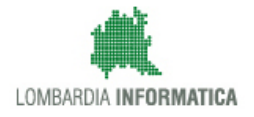

| Regione<br>Lombardia REGIONALE UNIFICATA<br>ISTANZA DI VOLTURAZIONE<br>DELL'AUTORIZZAZIONE | Spazio per Data presentazione<br>apposizione richiesta<br>protocollo (n. e data) |
|--------------------------------------------------------------------------------------------|----------------------------------------------------------------------------------|
| Ubicazione: Prov. <mark>Sel</mark> Comune <mark>Seleziona</mark>                           | • Normalizza indirizzo                                                           |
| Via, Piazza                                                                                | n° C.A.P.                                                                        |
| Località                                                                                   |                                                                                  |
| Coordinate impianto: Coordinata asse X<br>(coordinate UTM - WGS84)<br>Catasto:             | Coordinata asse Y                                                                |
| Tipo: 🔘 Fabbricati 🔘 Terreni                                                               |                                                                                  |
| Comune catastale Foglio                                                                    | n°                                                                               |
| Mappale Subalt                                                                             | erno                                                                             |
|                                                                                            | Aggiungi Estremo Catastale                                                       |

Figura 14 Ubicazione e tipologia dell'impianto (2/2)

In questa sezione occorre indicare:

- L'ente di destinazione della pratica
- La tipologia di impianto
- Titolo autorizzativo
- L'ubicazione dell'impianto

Si può procedere, quindi, alla compilazione dei campi, facendo attenzione a quelli obbligatori; dopo aver inserito la "Via,

 Piazza" cliccando su
 Normalizza indirizzo

 , il sistema in automatico recupera le coordinate di localizzazione

 dell'impianto (coordinata asse X e coordinata asse Y) e provvede anche a normalizzare l'indirizzo.

NB. Per le pratiche relative a impianti Idroelettrici viene richiesto, a questo punto, l'inserimento dell' 'Id CUI'; si tratta dell'identificativo che individua la concessione nel Catasto delle Utenze Idriche; il 'concessionario' è l'unico soggetto titolato a presentare la domanda di Autorizzazione Unica per impianti di tipo Idroelettrico e deve necessariamente conoscere l' 'Id CUI' assegnato alla propria concessione, dato che quest'ultima deve essere ottenuta prima di richiedere l'Autorizzazione Unica FER.

5) Sezione: Dati anagrafici del titolare dell'impianto

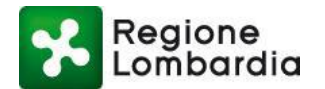

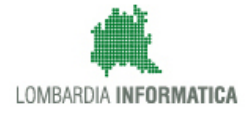

| Dati anagrafici del titolare dell'impianto |  |  |
|--------------------------------------------|--|--|
| Codice fiscale                             |  |  |
| Cognome Nome                               |  |  |
| 🔿 Persona fisica 🕜 Persona giuridica       |  |  |

Figura 15 Anagrafica del Titolare dell'impianto

6) Sezione: Dati anagrafici del richiedente la voltura dell'impianto

| Regione<br>Lombardia                                                                | MODULISTICA<br>REGIONALE UNIFICATA<br>ISTANZA DI VOLTURAZIONE<br>DELL'AUTORIZZAZIONE                                   | Spazio p<br>apposizio<br>protocollo (n.         | er<br>one<br>e data)                   | Data presentazione<br>richiesta                     |                        |
|-------------------------------------------------------------------------------------|----------------------------------------------------------------------------------------------------|-------------------------------------------------|----------------------------------------|-----------------------------------------------------|------------------------|
|                                                                                     | Dati anagrafici del richieden                                                                                          | te la voltura dell'                             | 'impianto                              |                                                     |                        |
| Codice fiscale                                                                      |                                                                                                    |                                                 |                                        |                                                     |                        |
| Cognome                                                                             |                                                                                                    | lome                                            |                                        |                                                     |                        |
|                                                                                     |                                                                                                    |                                                 |                                        |                                                     |                        |
| Titolo del richiedente:                                                             | Proprietario                                                                                                    | Affittuario                                     | 0                                      | Usufruttuario                                       | 1                      |
|                                                                                     | <ul> <li>Diritto di superficie</li> </ul>                                                                              | Esproprio                                       | 0                                      | Asservimento                                        |                        |
|                                                                                     | Occupazione temporanea                                                                                                 | Concessionario                                  | •                                      |                                                     |                        |
|                                                                                     | Altro                                                                                                    |                                                 |                                        |                                                     |                        |
| Specificare i requisiti da<br>10/09/10 (Linee guida n<br>opere e dalle infrastrutto | n cui risulti la disponibilità dell'area o delle a<br>azionali). L'Autorizzazione Unica è preclusa al<br>ure connesse. | ree oggetto degli inte<br>proponente che non al | rventi ai sensi a<br>bbia titolo sulle | iel punto 13.1 lett. c)<br>aree o sui beni interess | del d.m.<br>sati dalle |
| In qualità di:                                                                      | 🔿 Persona fisica 💦 🔵 Persona giu                                                                                       | ridica                                          |                                        |                                                     |                        |
|                                                                                     |                                                                                                    |                                                 |                                        |                                                     |                        |
|                                                                                     |                                                                                                    |                                                 |                                        |                                                     |                        |
|                                                                                     |                                                                                                    |                                                 |                                        |                                                     |                        |

Figura 16 Anagrafica del richiedente la voltura dell'impianto

In questa sezione, se il compilatore è il **cittadino/impresa** il sistema precarica il Codice Fiscale del compilatore nei dati anagrafici del richiedente.

|                              | Precompila dati |                         |             |              |            |              |      |            |
|------------------------------|-----------------|-------------------------|-------------|--------------|------------|--------------|------|------------|
| Selezionando il pulsante     |                 | <sup>I</sup> il sistema | consente la | compilazione | automatica | di tutti i c | dati | anagrafici |
| corrispondenti al Codice Fis | scale.          |                         |             |              |            |              |      |            |

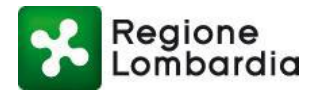

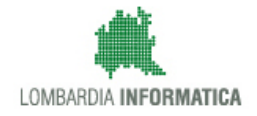

L'applicativo richiede che nell'Anagrafica del Richiedente siano presenti i dati del soggetto profilato su MUTA durante la compilazione. Se l'istanza deve essere presentata da un soggetto diverso dal Richiedente (nel caso di persona fisica) o dal Titolare/Rappresentante Legale dell'azienda (ad es. un dipendente), nel caso di persona Giuridica, tale soggetto deve profilarsi come Intermediario e dovrà presentare la relativa Procura (che il sistema gli mette a disposizione).

#### 7) Sezione: Anagrafica del Delegato

| Dati delegato del richiedente la voltura dell'impianto |
|--------------------------------------------------------|
| Esiste un Delegato? 💿 Si 🕜 No                          |
| Codice fiscale                                         |
| Partita IVA                                            |
| Sesso (M ) F                                           |
| Via, Piazza n° CAP.                                    |
| PEC                                                    |
| Telefono /Cell Fax                                     |
| Iscritto all'Albo/Ordine/Collegio:                     |
|                                                        |
| ID Pratica MUTA: Pagina 3 di 6                         |

| Regione<br>Lombardia                                                                                          | MODULISTICA<br>a REGIONALE UNIFICATA<br>ISTANZA DI VOLTURAZIONE<br>DELL'AUTORIZZAZIONE |                           | Sj<br>ap<br>protoc | pazio per<br>posizione<br>ollo (n. e data) | Data presentazione<br>richiesta |  |
|----------------------------------------------------------------------------------------------------|----------------------------------------------------------------------------------------|---------------------------|--------------------|--------------------------------------------|---------------------------------|--|
| Codice fiscale Impresa<br>(se non liber o professionista)<br>P.IVA impresa<br>(se non liber o professionista) |                                                                                        |                           |                    |                                            |                                 |  |
| Denominazione o ragio<br>(senon libero professionista)<br>Studio / Impresa in: St.                            | one sociale impresa:<br>ato                                                            | <ul> <li>Prov.</li> </ul> | Comune             |                                            | •                               |  |
| Via, Piazza                                                                                                   |                                                                                        |                           |                    | n°                                         | C.A.P.                          |  |
| Telefono                                                                                                    |                                                                                        |                           | Fax                |                                            |                                 |  |
| Email                                                                                                    |                                                                                        |                           | PEC                |                                            |                                 |  |

#### Figura 17 Anagrafica del Delegato

Se il compilatore è l'intermediario (Tecnico progettista) il sistema precarica il Codice Fiscale del compilatore nei dati del Tecnico progettista.

8) Sezione: DICHIARAZIONI

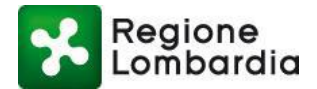

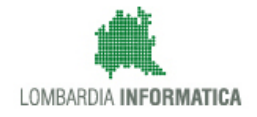

| I soggetti DICHIARANO che:                                                                                                    |  |  |  |  |  |
|----------------------------------------------------------------------------------------------------|--|--|--|--|--|
| che ogni eventuale variazione costruttiva ed nell'esercizio dell'impianto di produzione di energia da FER<br>sopramenzionato sarà preventivamente richiesta e/o discussa con gli uffici competenti               |  |  |  |  |  |
| (consapevoli che in caso di false dichiarazioni accertate dall'amministrazione procedente verranno applicate le<br>sanzioni penali previste - art. 47 d.p.r. 445/2000 - e la decadenza del titolo autorizzativo) |  |  |  |  |  |

#### Figura 18 Dichiarazioni

#### 9) Sezione: Ulteriore documentazione allegata

| Ulteriore documentazione allegata                                                                                                    |
|----------------------------------------------------------------------------------------------------|
| (barrare le caselle interessate – in grassetto sono indicati gli allegati sempre necessari)                                                                                                    |
|                                                                                                    |
| Copia del documento di identità del titolare dell'autorizzazione dell'impianto, in corso di validità ai fini della verifica dell'autenticità della sottoscrizione ai sensi dell'art. 46 del D.P.R. 445/2000                                           |
| Copia del documento di identità del richiedente la voltura dell'impianto, in corso di validità ai fini della verifica dell'autenticità della sottoscrizione ai sensi dell'art. 46 del D.P.R. 445/2000                                                 |
| ✓ Copia della procura ai sensi dell'art. 1392 Codice Civile                                                                                                    |
| (da allegare qualora la richiesta sia presentata da un soggetto diverso dal richiedente della voltura dell'impianto (ad es. un suo delegato o un intermediario)                                                                                       |
| Ricevuta di versamento degli operi istruttori                                                                                                    |
| (il pagamente degli eneri istrutteri all'Amministrazione presedente nen esime il proponente della corresponsione di                                                                                                    |
| (il pagamento degli oneri istruttori all'Amministrazione procedente non esime il proponente dalla corresponsione di<br>altri oneri dovuti ad altri Enti per l'esercizio delle funzioni relative al rilascio della Procedura Abilitativa Semplificata) |
| Altro allegato                                                                                                    |

#### Figura 19 Documentazione allegata

Nell'ultima sezione occorre indicare la documentazione che verrà allegata alla pratica. I documenti dovranno essere caricati nel fascicolo in un secondo momento.

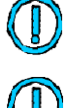

NB: In grassetto sono indicati i documenti obbligatori.

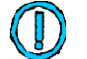

NB: per file di grande dimensioni è possibile usare la funzione webdav

10) Il compilatore durante la compilazione dell'istanza può sempre **Salvare** la pratica in **Bozza**, attraverso il relativo pulsante. Il sistema effettua un controllo sui campi minimi per poterla salvare in bozza (Es. Provincia, comune etc).

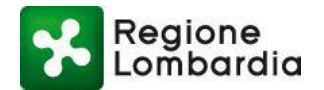

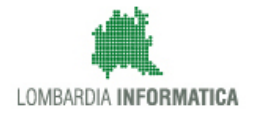

#### Figura 20 Salva in bozza

Quando la pratica si trova nello stato Bozza i suoi dati possono essere sempre modificati.

La pratica può essere salvata in bozza fino a quando il compilatore non decida di **Confermarla** definitivamente attraverso il pulsante "Conferma pratica".

| ID PRATICA:   STATO: BOZZA   |                      |                                                  | ¢                    | FER HOME 🗸 CONFERMA PRAT     | ICA 🛛 🗢 SALVA BOZZA | IN TORNA ALL'ELENCO |
|------------------------------|----------------------|--------------------------------------------------|----------------------|------------------------------|---------------------|---------------------|
| PRATICA INTEGRAZIONI STORICO |                      |                                                  |                      |                              |                     |                     |
|                              | Regione<br>Lombardia | MODULISTICA<br>REGIONALE UNIFICATA<br>F.E.R A.U. | N. e data protocollo | Data presentazione richiesta |                     | 4                   |

#### Figura 21 Conferma pratica

11) Selezionando il pulsante "CONFERMA PRATICA", il sistema effettua un *controllo formale* sui contenuti della pratica. In assenza di errori il sistema mostra una pop-up che conferma il buon esito del processo di validazione e indirizza alla schermata per il caricamento della pratica firmata digitalmente.

| ID PRATICA | STATO: BOZZA | % FER HOME (& SCARICA MODULISTICA ( 🔤 TORNA ALL                                                                                                    | ELENCO |
|------------|--------------|----------------------------------------------------------------------------------------------------|--------|
| PRATICA    | стоносо      |                                                                                                    |        |
|            |              | CONFERMA PRATICA                                                                                                    |        |
|            |              | La pratica ha passato il processo di validazione, è ora possibile<br>caricare tutti gli allegati necessari prima di procedere con la conferma<br>definitiva. |        |
|            |              | CONFERMA                                                                                                    |        |

#### Figura 22 Pratica confermata

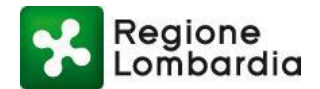

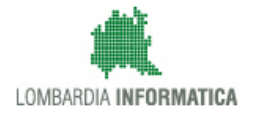

| PRATICA: F                   | RP54973   STA                       | IO: BOZZA                                                   |                                                                                                    |                                                             | % FER HOME ↓▲ SCARICA MODULISTICA ↓■ TORNA ALL'ELERCI                                                                                                    |
|------------------------------|-------------------------------------|-------------------------------------------------------------|----------------------------------------------------------------------------------------------------|-------------------------------------------------------------|----------------------------------------------------------------------------------------------------|
| PRATICA                      | ALLEGATI                            | STORICO                                                     |                                                                                                    |                                                             |                                                                                                    |
| Docume                       | nti pratica                         |                                                             |                                                                                                    |                                                             |                                                                                                    |
| Per proced<br>P7M) la mo     | ere alla confern<br>dulistica FERPA | a della la pratica è necessa<br>i conforme allo standard PD | rio, in primo luogo, firmare digitalmente (busta<br>F/A (scaricabile dal link "Scarica Modulistica") e | S Ablits account GAV                                        | Per poter caricare file di grandi dimensioni è possibile utilizzare il servizio<br>DAV. Dopo averto abilitato per la pratica corrente ciliccando sul pulsante qui |
| caricarta tr<br>(firmati dig | amite gli appos<br>jitalmente) dich | ti strumenti, successivamen<br>larati durante la compilazio | te procedere con il caricamento degli allegati<br>se, ed in fine caricare il riepliogo SUE.            | sotto, riceverete in seguito<br>Quando saranno stati carica | una Email conteriente le informazioni per caricare correttamente i documenti.<br>ati i documenti, sarà possibile trovarii nella lista dei file da collegare agli  |
|                              | DOCUMENTO                           |                                                             |                                                                                                    | allegati.                                                   |                                                                                                    |

#### Figura 23 Tab allegati: scarica e allega pratica firmata digitalmente

- 12) Cliccare su "Scarica modulistica" (vedi figura precedente) per scaricare la pratica da firmare digitalmente;
- 13) Cliccare su "Allega documento" (vedi immagine precedente) e caricare la pratica firmata digitalmente;
- 14) Il sistema effettua i controlli di validità della firma digitale. Se l'esito è positivo, una pop-up informa del corretto caricamento (vedi figura successiva);

| PRATICA: FRPS4973   STATO: BOZZA                                                                                                    | % FER HOME                                                                    | ا 🕹 SCARICA DOCUMENTI 🛛 🛩 VALIDA ALLEGA                                                      | ATI I≣ TORNA                     |
|----------------------------------------------------------------------------------------------------|-------------------------------------------------------------------------------|----------------------------------------------------------------------------------------------|----------------------------------|
| PRATICA ALLEGATI STORICO                                                                                                    |                                                                               |                                                                                              |                                  |
| Documenti pratica                                                                                                    |                                                                               |                                                                                              |                                  |
| Per procedere alla conferma della la pratica è necessario, in prime<br>PZM) la modulistica EERPAS conforme allo standard PDE/A (scarica    | luogo, firmare digitalmente (busta 🛛 🖕 Abilita account DAV                    | er caricare file di grandi dimensioni è possibile u                                          | itilizzare il ser                |
| caricarla tramite gli appositi strumenti, successivamente proceder<br>(firmati digitalmente) dichiarati durante la compilazione, ed in fir | Inserimento pratica modulistica                                               | enente le informazioni per caricare corret<br>sarà possibile trovarli nella lista dei file d | tamente i doci<br>a collegare ag |
| RIMUOVI pratica_FRPS4973_15146.pdf.p7m                                                                                                    | L'allegato modulistica per la pratica ERPS4973 è stato salvato correttamente. | -                                                                                            |                                  |
|                                                                                                    |                                                                               |                                                                                              |                                  |
| Allegati pratica<br>Nella lista cottostanta cono elencati tutti eli allegati dichiarati gell                                               |                                                                               |                                                                                              |                                  |
|                                                                                                    | CONFERMA                                                                      |                                                                                              |                                  |
|                                                                                                    |                                                                               |                                                                                              |                                  |
| Copia dei documento di identita dei dichiarante in corso di validi                                                                         | a                                                                             |                                                                                              |                                  |
| Attestazione titolo ad intervenire che documenti la disponibilità                                                                          | iell'area interessata dalla re                                                |                                                                                              | +                                |
| Ricevuta di versamento degli oneri istruttori                                                                                              |                                                                               |                                                                                              | +                                |
| Relazione di impatto paesistico ai sensi della d.g.r. 11045/2002                                                                           |                                                                               |                                                                                              | -                                |
| Relazione tecnica comprensiva della relazione di calcolo.                                                                                  |                                                                               |                                                                                              | -                                |
| ,                                                                                                    |                                                                               |                                                                                              |                                  |

#### Figura 24 Tab allegati: conferma caricamento pratica firmata

15) Il sistema mostra l'elenco degli allegati dichiarati nella pratica e che è necessario allegare;

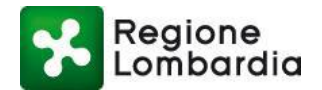

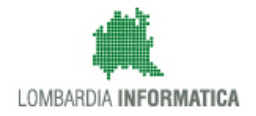

| ATICA: FRI                                                                                     | P54973   STAT                                                                                                    | 0: B022A                                                                                                    |                                                                                                    |                                                                       |                                                                              |                                                                              |                                         | ٥٢                                                   | FERH                                | JWE   🗠 50                                               | ARICA DO                                                 | CUMENTI                                           | VALI                                                       | UA ALLEGAI                                                       | T ]:≝ 10F                                                | INA ALL'EI                               |
|------------------------------------------------------------------------------------------------|----------------------------------------------------------------------------------------------------|----------------------------------------------------------------------------------------------------|----------------------------------------------------------------------------------------------------|-----------------------------------------------------------------------|------------------------------------------------------------------------------|------------------------------------------------------------------------------|-----------------------------------------|------------------------------------------------------|-------------------------------------|----------------------------------------------------------|----------------------------------------------------------|---------------------------------------------------|------------------------------------------------------------|------------------------------------------------------------------|----------------------------------------------------------|------------------------------------------|
| ATICA                                                                                          | ALLEGATI                                                                                                    | STORICO                                                                                                    |                                                                                                    |                                                                       |                                                                              |                                                                              |                                         |                                                      |                                     |                                                          |                                                          |                                                   |                                                            |                                                                  |                                                          |                                          |
| ocumen                                                                                         | ti pratica                                                                                                    |                                                                                                    |                                                                                                    |                                                                       |                                                                              |                                                                              |                                         |                                                      |                                     |                                                          |                                                          |                                                   |                                                            |                                                                  |                                                          |                                          |
| er proceder<br>7M) la modi<br>aricarla trai<br>ïrmati digit                                    | re alla conferm<br>ulistica FERPAS<br>mite gli apposi<br>talmente) dichi                                            | a della la prat<br>conforme allo<br>i strumenti, s<br>arati durante                                             | ca è necessari<br>standard PDF<br>iccessivamente<br>a compilazione                                 | o, in primo luo<br>'A (scaricabile<br>procedere co<br>e, ed in fine c | ogo, firmare di<br>e dal link "Scari<br>on il caricamer<br>aricare il riepil | igitalmente (busta<br>ica Modulistica") e<br>nto degli allegati<br>logo SUE. | Abilita<br>sotto, riceva<br>Quando sara | a account DAV<br>erete in seguit<br>anno stati cario | Per<br>DAV<br>to una E<br>cati i do | poter caric<br>. Dopo aver<br>mail conter<br>ocumenti, s | are file di<br>lo abilitat<br>nente le in<br>arà possibi | grandi di<br>o per la p<br>formazio<br>le trovari | nensioni è<br>ratica corr<br>1i per caric<br>1 nella lista | possibile uti<br>rente cliccan<br>care corretta<br>a dei file da | lizzare il s<br>do sul puls<br>mente i do<br>collegare a | ervizio<br>ante qui<br>ocumenti.<br>agli |
| RIMUOVI                                                                                        | pratica_FRPS4                                                                                                    | 1973_15146.pd                                                                                                   | f.p7m                                                                                              |                                                                       |                                                                              |                                                                              | allegati.                               |                                                      |                                     |                                                          |                                                          |                                                   |                                                            |                                                                  |                                                          |                                          |
|                                                                                                |                                                                                                    |                                                                                                    |                                                                                                    |                                                                       |                                                                              |                                                                              |                                         |                                                      |                                     |                                                          |                                                          |                                                   |                                                            |                                                                  |                                                          |                                          |
| llegati p<br>ella lista so                                                                     | oratica                                                                                                    | elencati tutti                                                                                                  | li allegati dic!                                                                                   | iiarati nella pi                                                      | ratica e che do                                                              | ovranno essere caricati                                                      | prima di procede                        | ere con la conf                                      | ferma.                              |                                                          |                                                          |                                                   |                                                            |                                                                  |                                                          |                                          |
| llegati p<br>ella lista so<br>TIPO                                                             | oratica<br>ottostante sono                                                                                          | elencati tutti                                                                                                  | ıli allegati dici                                                                                  | narati nella pi                                                       | ratica e che do                                                              | vranno essere caricati                                                       | prima di procede<br>ATI PRATICA         | ere con la conf                                      | ferma.                              |                                                          |                                                          |                                                   |                                                            |                                                                  |                                                          |                                          |
| llegati p<br>ella lista so<br>TIPO<br>Copia del d                                              | oratica<br>httostante sono                                                                                          | elencati tutti<br>entità del dici                                                                               | ;li allegati dici<br>iarante in cors                                                               | niarati nella pr<br>o di validità                                     | ratica e che do                                                              | vranno essere caricati                                                       | prima di procede<br>ATI PRATICA         | ere con la conf                                      | ferma.                              |                                                          |                                                          |                                                   |                                                            |                                                                  |                                                          | + 0                                      |
| llegati p<br>ella lista so<br>FIPO<br>Copia del d<br>Attestazion                               | oratica<br>ottostante sono<br>locumento di id                                                                       | elencati tutti<br>entità del dici<br>rvenire che do                                                             | ili allegati dici<br>iarante in cors<br>cumenti la dis                                             | viarati nella pr<br>o di validità<br>ponibilità dell                  | ratica e che do                                                              | ALLEG                                                                        | prima di procede                        | ere con la conf                                      | ferma.                              | _                                                        |                                                          |                                                   |                                                            |                                                                  | •                                                        | + Q                                      |
| llegati p<br>ella lista so<br><b>FIPO</b><br>Copia del d<br>Attestazion<br>Ricevuta di         | oratica<br>httostante sono<br>locumento di id<br>ne titolo ad inte<br>i versamento de                               | elencati tutti<br>entità del dici<br>rvenire che do<br>gli oneri istrui                                         | ;li allegati dici<br>iarante in cors<br>cumenti la dis<br>tori                                     | o di validità<br>conibilità dell                                      | ratica e che do                                                              | ALLEG                                                                        | prima di procede<br>ATI PRATICA         | ere con la conf                                      | ferma.                              |                                                          |                                                          |                                                   |                                                            |                                                                  |                                                          | + Q<br>+ Q                               |
| llegati p<br>ella lista so<br>TIPO<br>Copia del d<br>Attestazion<br>Ricevuta di<br>Relazione d | oratica<br>httostante sono<br>locumento di id<br>ne titolo ad inte<br>i versamento de<br>di impatto paesi           | elencati tutti<br>entità del dich<br>rvenire che do<br>gli oneri istru<br>stico ai sensi                        | gi allegati dici<br>iarante in cors<br>cumenti la dis<br>tori<br>ella d.g.r. 110                   | niarati nella p<br>o di validità<br>ponibilità dell<br>45/2002        | ratica e che do                                                              | ata dalla re                                                                 | prima di procede                        | ere con la conf                                      | ferma.                              |                                                          |                                                          |                                                   |                                                            |                                                                  | -                                                        | + Q<br>+ Q<br>+ Q                        |
| llegati p<br>ella lista so<br>TIPO<br>Copia del d<br>Attestazion<br>Ricevuta di<br>Relazione d | litostante sono<br>locumento di id<br>le titolo ad inte<br>le versamento de<br>di impatto paesi<br>lecnica compresi | elencati tutti<br>entità del dici<br>nvenire che do<br>gli oneri istrui<br>stico ai sensi o<br>nsiva della relo | ți allegati dici<br>iarante în cors<br>cumenți la dis<br>tori<br>ella d.g.r. 110<br>zione di calco | o di validità<br>ponibilità dell<br>45/2002<br>o,                     | ratica e che do                                                              | ata dalla re                                                                 | prima di procede                        | ere con la conf                                      | ferma.                              |                                                          |                                                          |                                                   |                                                            |                                                                  | -                                                        | + Q                                      |

#### Figura 25 Tab allegati: carica allegati pratica

Per ogni riga dell'elenco degli allegati è possibile quindi caricare il documento allegato corrispondente attraverso gli appositi tasti messi a disposizione dal sistema.

Il caricamento degli allegati elencati può avvenire in due modalità alternative in funzione della dimensione dell'allegato stesso e/o in delle proprie esigenze pratiche:

- Selezionando il file dalla propria stazione di lavoro e caricandolo come avviene per classico upload di un file all'interno di un browser attivato, nel caso specifico tramite **l'icona** "+";
- Attraverso il **sistema DAV** che consente di caricare un file a partire da un repository remoto e messo a disposizione dal sistema in cui, preventivamente e "fuori dal browser", l'utente avrà depositato il file in questione.
- In questo caso l'utente dovrà richiedere l'abilitazione all'utilizzo del repository attraverso una funzione specifica "abilita spazio DAV" con cui il sistema provvederà a riservargli uno spazio dedicato al contenimento dei soli file relativi alla pratica che si sta trattando e provvederà a trasmettergli una mail con le modalità operative da utilizzare per il suddetto "deposito controllato".
- L'utente potrà quindi collegare il file così depositati utilizzando l'icona di "aggancio".

Il sistema tratterà successivamente i file allegati in maniera del tutto trasparente rispetto alle modalità di caricamento utilizzate.

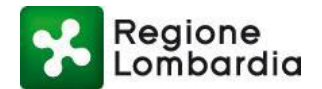

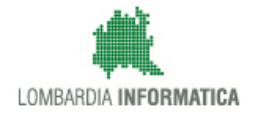

| 🛓 ALBERTO VI                                                                                                    | 🖨 Gestione utente   🎤 Gestione profilo                                  |  |  |  |  |  |  |
|----------------------------------------------------------------------------------------------------|-------------------------------------------------------------------------|--|--|--|--|--|--|
| ID PRATICA: FRPS4965   STATO: BOZZA                                                                                                    | % FER HOME  ▲ SCARICA DOCUMENTI   ✔ VALIDA ALLEGATI  ■ TORNA ALL'ELENCO |  |  |  |  |  |  |
| PRATICA ALLEGATI STORICO                                                                                                    |                                                                         |  |  |  |  |  |  |
| Documenti pratica         Per procedere alla conferma della la pratica è necessario, in primo luogo, firmare digitalmente (busta         P7/M) la modulistica FERPAS conforme allo standard PDF/A (scaricabile dal link "scarica Modulistica") e caricarta tramite gli appositi strumenti, successivamente procedere con il caricamento degli allegati (firmati digitalmente) dichiarati durante la compilazione, ed in fine caricare il riepilogo SUE.         RIMUOVI       pratica_FRPS4965_15146.pdf,p7m |                                                                         |  |  |  |  |  |  |
| Allegati pratica                                                                                                    |                                                                         |  |  |  |  |  |  |
| Nella lista sottostante sono elencati tutti gli allegati dichiarati nella pratica e che dovranno esse                                                                                                    | rre caricati prima di procedere con la conferma.                        |  |  |  |  |  |  |
| TIPO                                                                                                    | ALLEGATI PRATICA                                                        |  |  |  |  |  |  |
| Copia del documento di identità del dichiarante in corso di validità                                                                                                    | + %                                                                     |  |  |  |  |  |  |
| Attestazione titolo ad intervenire che documenti la disponibilità dell'area interessata dalla                                                                                                    | + %                                                                     |  |  |  |  |  |  |

Figura 26 Caricamento allegati

#### 16) Dopo il caricamento degli allegati pratica, è necessario cliccare "Valida allegati";

| ID PRATICA: FRPS4973   STATO: BOZZA                                                                                                    |                         |                                                                                                    | ORNA ALL'ELENCO |  |  |  |  |
|----------------------------------------------------------------------------------------------------|-------------------------|----------------------------------------------------------------------------------------------------|-----------------|--|--|--|--|
| PRATICA ALLEGATI STORICO                                                                                                    |                         |                                                                                                    |                 |  |  |  |  |
| Documenti pratica                                                                                                    |                         |                                                                                                    |                 |  |  |  |  |
| Per procedere alla conferma della la pratica è necessario, in primo luogo, firmare digitalmente (l<br>P7M) la modulistica FERPAS conforme allo standard PDF/A (scaricabile dal link "Scarica Modulistic<br>caricarla tramite gli appositi strumenti, successivamente procedere con il caricamento degli alle;<br>(firmati digitalmente) dichiarati durante la compilazione, ed in fine caricare il riepilogo SUE. | busta<br>:a") e<br>gati | sta<br>) e Per poter caricare file di grandi dimensioni è possibile utilizzare il se<br>DAV. Dopo averlo abilitato per la pratica corrente cliccando sul pulsi<br>sotto, riceverete in seguito una Email contenente le informazioni per caricare correttamente i do<br>Quando saranno stati caricati i documenti, sarà possibile trovari nella lista dei file da collegare a |                 |  |  |  |  |
| RIMUOVI pratica_FRPS4973_15146.pdf.p7m                                                                                                    |                         | allegati.                                                                                                    |                 |  |  |  |  |
| Allegati pratica<br>Nella lista sottostante sono elencati tutti gli allegati dichiarati nella pratica e che dovranno esser                                                                                                    | e caricati p            | orima di procedere con la conferma.                                                                                                    |                 |  |  |  |  |
| TIPO                                                                                                    | ALLEGAT                 | TI PRATICA                                                                                                    |                 |  |  |  |  |
| Copia del documento di identità del dichiarante in corso di validità                                                                                                    | pratica_F               | FRP54973_15146(1).pdf.p7m                                                                                                    | 圃               |  |  |  |  |
| Attestazione titolo ad intervenire che documenti la disponibilità dell'area interessata dalla re                                                                                                    | pratica_F               | FRP54973_15146(2).pdf.p7m                                                                                                    | Ē               |  |  |  |  |
| Ricevuta di versamento degli oneri istruttori                                                                                                    | pratica_F               | FRP54973_15146(3).pdf.p7m                                                                                                    | Ē               |  |  |  |  |
| Relazione di impatto paesistico ai sensi della d.g.r. 11045/2002                                                                                                    | pratica_F               | FRP54973_15146(4).pdf.p7m                                                                                                    | Ē               |  |  |  |  |
| Relazione tecnica comprensiva della relazione di calcolo,                                                                                                    | pratica_F               | FRP54973_15146(5).pdf.p7m                                                                                                    | Ē               |  |  |  |  |

Figura 27 Tab allegati: valida allegati

17) Dopo la validazione, una pop-up conferma il buon esito dell'operazione;

I

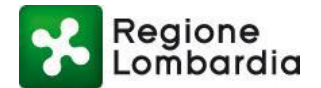

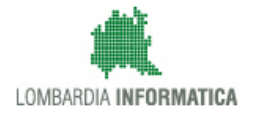

| RATICA: FRPS4973   STATO: BOZZA                                                                                                    |                                                                                                    | % FER HOME   ✓ CONFERMA   III TORNA ALL'ELENCO                                                           |
|----------------------------------------------------------------------------------------------------|----------------------------------------------------------------------------------------------------|----------------------------------------------------------------------------------------------------|
| AATICA ALLEGATI STORICO                                                                                                    |                                                                                                    |                                                                                                    |
| ocumenti pratica                                                                                                    |                                                                                                    |                                                                                                    |
| er procedere alla conferma della la pratica è necessario, in primo luogo,<br>7Mi la modulistica FERPAS conforme allo standard PDF/A (scaricab image)                                                                                                    | firmare digitalmente (busta                                                                                                    | andi dimensioni è possibile utilizzare il servizio<br>per la pratica corrente cliccando sul pulsante qui |
| aricarla tramite gli appositi strumenti, successivamente procedere<br>irmati digitalmente) dichiarati durante la compilazione, ed in fine Va                                                                                                    | tenente le info<br>j sarà possibile                                                                                                    | rmazioni per caricare correttamente i documenti.<br>trovarli nella lista dei file da collegare agli      |
| RIMUOVI pratica_FRPS4973_15146.pdf.p7m Gli a                                                                                                    | allegati della pratica FRP54973 hanno passato correttamente la validazione.                                                                                             |                                                                                                    |
| llegati pratica                                                                                                    |                                                                                                    |                                                                                                    |
| ella lista sottostante sono elencati tutti gli allegati dichiarati nella                                                                                                    | CONFERMA                                                                                                    |                                                                                                    |
| ГІРО                                                                                                    |                                                                                                    |                                                                                                    |
|                                                                                                    |                                                                                                    |                                                                                                    |
| Copia del documento di identità del dichiarante in corso di validità                                                                                                    | pratica_FRPS4973_15146(1).pdf.p7m                                                                                                    | <b>±</b>                                                                                                 |
| Copia del documento di identità del dichiarante in corso di validità<br>Attestazione titolo ad intervenire che documenti la disponibilità dell'area                                                                                                    | pratica_FRPS4973_15146(1).pdf.p7m<br>a interessata dalla re pratica_FRPS4973_15146(2).pdf.p7m                                                                           | * m                                                                                                    |
| Copia del documento di identità del dichiarante in corso di validità<br>Attestazione titolo ad intervenire che documenti la disponibilità dell'area<br>Ricevuta di versamento degli oneri istruttori                                                                     | pratica_FRPS4973_15146(1).pdf.p7m<br>a interessata dalla re pratica_FRPS4973_15146(2).pdf.p7m<br>pratica_FRPS4973_15146(3).pdf.p7m                                      | ±         10           ±         10           ±         10                                               |
| Copia del documento di identità del dichiarante in corso di validità<br>Attestazione titolo ad intervenire che documenti la disponibilità dell'area<br>Ricevuta di versamento degli oneri istruttori<br>Relazione di impatto paesistico ai sensi della d.g.r. 11045/2002 | pratica_FRPS4973_15146(1).pdf.p7m<br>a interessata dalla re pratica_FRPS4973_15146(2).pdf.p7m<br>pratica_FRPS4973_15146(3).pdf.p7m<br>pratica_FRPS4973_15146(4).pdf.p7m | ±     iii       ±     iii       ±     iii       ±     iii       ±     iii                                |

Figura 28 Tab allegati: pop-up validazione allegati

18) Dopo la validazione degli allegati, è necessario cliccare su conferma per la presentazione della pratica;

| KATICA. TRE54975   STATO. DOLLA                                                                                                    | % FER HOME │✔ CONFERMA │I                                                                                                    |
|----------------------------------------------------------------------------------------------------|----------------------------------------------------------------------------------------------------|
| RATICA ALLEGATI STORICO                                                                                                    |                                                                                                    |
| Documenti pratica                                                                                                    |                                                                                                    |
| Per procedere alla conferma della la pratica è necessario, in primo luogo, firmare digitalmente (b<br>P7M) la modulistica FERPAS conforme allo standard PDF/A (scaricabile dal link "Scarica Modulistic<br>caricarla tramite gli appositi strumenti, successivamente procedere con il caricamento degli alleg<br>(firmati digitalmente) dichiarati durante la compilazione, ed in fine caricare il riepilogo SUE. | busta<br>a) e         Per poter caricare file di grandi dimensioni è possibile utilizzare il servizio<br>DAV. Dopo averlo abilitato per la pratica corrente cliccando sul pulsante qui<br>sotto, riceverete in seguito una Email contenente le informazioni per caricare correttamente i documenti.<br>Quando saranno stati caricati i documenti, sarà possibile trovarti nella lista dei file da collegare agli<br>utilizzari                                                                                                    |
| RIMUOVI pratica_FRP54973_15146.pdf.p7m                                                                                                    | allegati.                                                                                                    |
| Allegati pratica                                                                                                    |                                                                                                    |
| iella lista sottostante sono elencati tutti gli allegati dichiarati nella pratica e che dovranno essere<br>TIPO                                                                                                    | e caricati prima di procedere con la conferma. ALLEGATI PRATICA                                                                                                    |
| lella lista sottostante sono elencati tutti gli allegati dichiarati nella pratica e che dovranno essere<br>TIPO<br>Copia del documento di identità del dichiarante in corso di validità                                                                                                    | e caricati prima di procedere con la conferma.<br>ALLEGATI PRATICA pratica_FRPS4973_15146(1).pdf.p7m                                                                                                    |
| lella lista sottostante sono elencati tutti gli allegati dichiarati nella pratica e che dovranno essere<br>TIPO<br>Copia del documento di identità del dichiarante in corso di validità<br>Attestazione titolo ad intervenire che documenti la disponibilità dell'area interessata dalla re                                                                                                    | ALLEGATI PRATICA         pratica_FRP54973_15146(1).pdf.p7m         pratica_FRP54973_15146(2).pdf.p7m                                                                                                    |
| iella lista sottostante sono elencati tutti gli allegati dichiarati nella pratica e che dovranno essere<br>TIPO<br>Copia del documento di identità del dichiarante in corso di validità<br>Attestazione titolo ad intervenire che documenti la disponibilità dell'area interessata dalla re<br>Ricevuta di versamento degli oneri istruttori                                                                      | ALLEGATI PRATICA       Image: Constraint of procedure con la conferma.         pratica_FRP54973_15146(1).pdf.p7m       Image: Constraint of pratica_FRP54973_15146(2).pdf.p7m         pratica_FRP54973_15146(3).pdf.p7m       Image: Constraint of pratica_FRP54973_15146(3).pdf.p7m                                                                                                    |
| iella lista sottostante sono elencati tutti gli allegati dichiarati nella pratica e che dovranno essere TIPO Copia del documento di identità del dichiarante in corso di validità Attestazione titolo ad intervenire che documenti la disponibilità dell'area interessata dalla re Ricevuta di versamento degli oneri istruttori Relazione di impatto paesistico ai sensi della d.g.r. 11045/2002                 | ALLEGATI PRATICA         Image: Second and Confermation and Confermation and |

Figura 29 Tab allegati: pop-up validazione allegati

19) Una pop-up conferma che la presentazione della pratica;

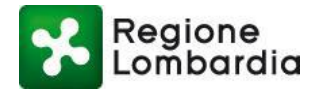

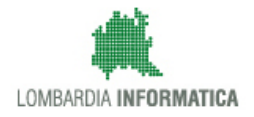

| ALBERT Cittadino                                                                                                    |                                                                                                    | 🕸 Gestione utente   🎤 Gestione profile                                                                       |
|----------------------------------------------------------------------------------------------------|----------------------------------------------------------------------------------------------------|----------------------------------------------------------------------------------------------------|
| RATICA: FRPS4973   STATO: BOZZA                                                                                                    |                                                                                                    | % FER HOME   ✓ CONFERMA  I≣ TORNA ALL'ELENCO                                                                 |
| PRATICA ALLEGATI STORICO                                                                                                    |                                                                                                    |                                                                                                    |
| Documenti pratica                                                                                                    |                                                                                                    |                                                                                                    |
| Per procedere alla conferma della la pratica è necessario, in primo luogo<br>P7M) la modulistica FERPAS conforme allo standard PDF/A (scarica <u>bile da</u> | firmare digitalmente (busta<br>L link "Scarica Modulistica") e SAbilita account DAV Per poter caricare file di<br>DAV. Dopo averlo abilitat | grandi dimensioni è possibile utilizzare il servizio<br>o per la pratica corrente cliccando sul pulsante qui |
| caricarla tramite gli appositi strumenti, successivamente proceder<br>(firmati digitalmente) dichiarati durante la compilazione, ed in fin Co                | enente le in<br>sarà possibi                                                                                                    | formazioni per caricare correttamente i documenti.<br>ile trovarli nella lista dei file da collegare agli    |
| RIMUUVI pratica_FRP54973_15146.pdf.p7m                                                                                                    | pratica FRPS4973 è passata nello stato compilata correttamente.                                                                             |                                                                                                    |
| lella lista sottostante sono elencati tutti gli allegati dichiarati nell<br>TIPO                                                                             | CONFERMA                                                                                                    |                                                                                                    |
| Copia del documento di identità del dichiarante in corso di validità                                                                                         | pratica_FRP54973_15146(1).pdf.p7m                                                                                                    | <b>土</b>                                                                                                    |
| Attestazione titolo ad intervenire che documenti la disponibilità dell'are                                                                                   | a interessata dalla re pratica_FRP54973_15146(2).pdf.p7m                                                                                    | *                                                                                                    |
| Ricevuta di versamento degli oneri istruttori                                                                                                    | pratica_FRP54973_15146(3).pdf.p7m                                                                                                    | <b>±</b> 🛍                                                                                                   |
| Relazione di impatto paesistico ai sensi della d.g.r. 11045/2002                                                                                             | pratica_FRP54973_15146(4).pdf.p7m                                                                                                    | *                                                                                                    |
| Relazione tecnica comprensiva della relazione di calcolo,                                                                                                    | pratica_FRPS4973_15146(5).pdf.p7m                                                                                                    | 🕹 m                                                                                                    |

Figura 30 Tab allegati: pop-up validazione allegati

Quando la pratica è stata Confermata il sistema automaticamente trasmette notifica alla email del compilatore dell'avvenuta presa in carico.

Contestualmente viene trasmessa notifica alla PEC dell'Ente competente della presenza di una nuova pratica su MUTA.

Il sistema restituisce al compilatore la ricevuta della PEC di consegna all'Ente giuridicamente valida ai fini della ricevuta di presentazione della domanda (vedi paragrafo 3.4.4. Consultazione Pratica).

### 3.3.1.2 Funzione "Scarica modello pratica"

Nella HOME FER AU è disponibile il pulsante "Scarica Modello Pratica" da cui è possibile scaricare sul proprio PC una copia editabile della pratica per procedere con la compilazione off-line (vedi figura successiva).

La compilazione della pratica off-line è identica alla pratica on-line e si può fare riferimento ai punti da 5 a 8 del paragrafo precedente.

| Regior                 | ne      |          |        |   |                  |      |      |                      |                    |                    |             | Home        | Assistenza | Logout    |
|------------------------|---------|----------|--------|---|------------------|------|------|----------------------|--------------------|--------------------|-------------|-------------|------------|-----------|
| Lomba                  | Irdia   |          |        |   |                  |      | MUT  | <b>A</b> energia ele | TTRICA DA FONTI E  | ENERGETICHE RII    | NOVABILI    | Numero      | verde 800. | 070.090   |
| LIBERTO                |         |          |        |   |                  |      |      |                      |                    |                    | 🖨 Gest      | ione utente | F Gestion  | e profilo |
| HOME FER AU            |         |          |        |   |                  |      |      |                      | % FER HOME ↓ MUOV  | /A PRATICA   🚣 CAR | ICA PRATICA | 🕹 SCARICA   | MODELLO    | PRATICA   |
| Provincia              | (       | Comune   |        |   | ID Pratica       |      | Nome |                      | Cognome            | Stato              |             |             |            | Q Filtri  |
| Seleziona voce         | ~       | Selezion | a voce | ~ |                  |      |      |                      |                    | Sele               | ziona voce  | ~           |            |           |
| da 1 a 20 di 2 pratici | he      |          |        |   |                  |      |      |                      |                    |                    |             |             |            |           |
| ID PRATICA             | COGNOME | ¢        | NOME   | ¢ | CODICE FISCALE 🗢 | PROV |      | COMUNE               | STATO              | DT. PR.            | N. PR.      |             |            |           |
| FERA4955               | VPARISI |          |        |   |                  | MI   |      | MILANO               | In conferenza di s | 07-09-2017         | 1234567     |             | •          | -         |
|                        |         |          |        |   |                  |      |      |                      |                    |                    |             |             |            |           |

#### Figura 31 Scarica modello pratica

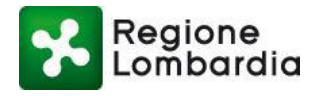

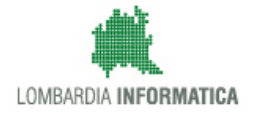

Diversamente dalla pratica on-line, la pratica off-line presenta nell'ultima pagina i pulsanti "Salva Bozza" e "Conferma"

| Regione<br>Lombardia                                                                                    | MODULISTICA<br>REGIONALE UNIFICATA<br>ISTANZA DI VOLTURAZIONE<br>DELL'AUTORIZZAZIONE                                                                           | Spazio per<br>apposizione<br>protocollo (n. e data)                                                              | Data presentazione<br>richiesta                                                                     |
|----------------------------------------------------------------------------------------------------|----------------------------------------------------------------------------------------------------|----------------------------------------------------------------------------------------------------|----------------------------------------------------------------------------------------------------|
|                                                                                                    | Informativa in materi                                                                                                    | ia di dati personali                                                                                             |                                                                                                    |
| Ai sensi dell'art. 13 del<br>trattamento dei dati p<br>Uffici del Comune dest<br>perseguire le predette | Decreto Legislativo 30 giugno 2003, n. 196<br>ersonali forniti è finalizzato alle operazioni o<br>inatario della presente, anche tramite l'utiliz<br>finalità. | e successive modificazioni ed integ<br>connesse con la gestione della Sua<br>zo di procedure informatiche, nei n | jrazioni, La informiamo che il<br>pratica, ed avverrà presso gli<br>nodi e nei limiti necessari per |
|                                                                                                    |                                                                                                    |                                                                                                    |                                                                                                    |
|                                                                                                    | Salva Bozza                                                                                                    | Valida                                                                                                    | Valida                                                                                              |

#### Figura 32 Pratica off-line

Selezionando il pulsante "CONFERMA", il sistema effettua un controllo formale sui contenuti della pratica. In assenza di errori il sistema mostra una pop-up che conferma il buon esito del processo di validazione e che si può procedere con il caricamento sulla scrivania FER VOLT.

| Altro allegato                                                                                                    |                       | Acrobat Reader                                                                                                    |
|----------------------------------------------------------------------------------------------------|-----------------------|----------------------------------------------------------------------------------------------------|
| In<br>Ai sensi dell'art. 13 del Decreto Legislativo<br>trattamento dei dati personali fomiti è fin<br>Uffici del Comune destinatario della prese<br>perseguire le predette finalità. | io<br>31<br>li:<br>te | Contracti a superior le vanisazioni. L'ori possibile calificate la platica fion<br>della pratica<br>Contracti a della pratica<br>Contracti a della pratica<br>Contracti a proseguire nel sistema con il processo di conferma definitiva<br>for miamo che il<br>verra presso gli<br>it necessari per |
| [                                                                                                    |                       | Salva Bozza Conferma                                                                                                    |

Figura 33 Validazione pratica

Per caricare la domanda compilata off-line, tornare sulla scrivania FER VOLT e cliccare sul pulsante "Carica Pratica":

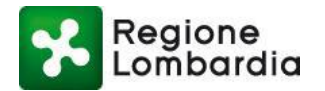

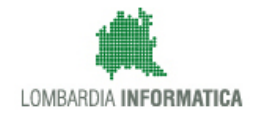

| Region<br>Lomba                                         | ie<br>rdia |          |                   |      |        |                    |                 | Hom              | e   Assistenza   | Logout    |
|---------------------------------------------------------|------------|----------|-------------------|------|--------|--------------------|-----------------|------------------|------------------|-----------|
| MUIA ENERGIA ELETTRICA DA FONTI ENERGETICHE RINNOVABILI |            |          |                   |      |        | OVABILI Num        | ero verde 800.0 | 070.090          |                  |           |
| ALBERTO                                                 |            |          |                   |      |        |                    |                 | 🛱 Gestione uter  | nte   🔑 Gestione | e profilo |
| HOME FER AU                                             |            |          |                   |      | 90     | FER HOME           | PRATICA         | A PRATICA 🛃 SCAF | RICA MODELLO F   | PRATICA   |
|                                                         |            |          |                   |      |        |                    |                 |                  | (                | Q Filtri  |
| Provincia                                               | Comune     |          | ID Pratica        | Nome |        | Cognome            | Stato           |                  |                  |           |
| Seleziona voce                                          | Selezion   | a voce 🔽 |                   |      |        |                    | Selezio         | na voce 🔽        | ]                |           |
| da 1 a 20 di 2 pratici                                  | he         |          |                   |      |        |                    |                 |                  |                  |           |
| ID PRATICA                                              | COGNOME \$ | NOME \$  | CODICE FISCALE \$ | PROV | COMUNE | STATO              | DT. PR.         | N. PR.           |                  |           |
| FERA4955                                                | VPARISI    |          |                   | мі   | MILANO | In conferenza di s | 07-09-2017      | 1234567          | •                |           |
|                                                         |            |          |                   |      |        |                    |                 |                  |                  |           |

Figura 34 Carica pratica (1/4)

Si aprirà la pop-up "carica pratica off-line".

| gione<br>nbordia MIITA ENE | Carica pratica offline                                                                       |                                                                      |                                 | Home   Assistenza   Logout     |  |
|----------------------------|----------------------------------------------------------------------------------------------|----------------------------------------------------------------------|---------------------------------|--------------------------------|--|
| MOTAENE                    |                                                                                              |                                                                      | A ADILITATIVA SEMPLIFICATA      | Numero verde 800.070.090       |  |
| ISI   Cittadino            | La pratica scaricata e compilata in modalità                                                 | offline può essere caricata nel                                      | 🗘 Gestio                        | ne utente 🖌 🖋 Gestione profilo |  |
|                            | sistema tramite questo strumento. Alla confer<br>del documento e la creazione della bozza de | ma verrà eseguita la validazione<br>Il'istanza. Successivamente sarà | UOVA PRATICA   🕹 CARICA PRATICA | SCARICA MODELLO PRATICA        |  |
|                            | possibile firmare la pratica e caricare gli allega                                           | ti.                                                                  |                                 | Q Filtri                       |  |
| Comune Co                  |                                                                                              |                                                                      |                                 |                                |  |
| Seleziona voce             | Carica pratica                                                                               |                                                                      |                                 |                                |  |
|                            | CARICA PRATICA                                                                               |                                                                      |                                 |                                |  |
|                            |                                                                                              |                                                                      |                                 |                                |  |
| ratiche                    |                                                                                              | CONFERMA ANNULLA                                                     |                                 |                                |  |
| COGNOME                    | NOME                                                                                         | CODICE FISCALE                                                       | PROV 🗢 COMUNE                   | ♦ STATO                        |  |
|                            |                                                                                              |                                                                      |                                 |                                |  |

#### Figura 35 Carica pratica (2/4)

Caricare la pratica off-line e cliccare su "Conferma":

| ardia     | MUTA ENER                    | Carica pratica offline                                                                                                    | Home   Assistenza   Logout A ABILITATIVA SEMPLIFICATA Numero verde 800.070.090                         |
|-----------|------------------------------|----------------------------------------------------------------------------------------------------|----------------------------------------------------------------------------------------------------|
| Cittadino |                              | La pratica scaricata e compilata in modalità offline può essere caricata nel<br>sistema tramite questo strumento. Alla conferma verrà eseguita la validazione<br>del documento e la creazione della bozza dell'istanza. Successivamente sarà | ✿ Gestione utente   ۶⁄ Gestione profilo<br>UOVA PRATICA   ▲ CARICA PRATICA   ▲ SCARICA MODELLO PRATICA |
|           | Comune Cog<br>Seleziona voce | possibile firmare la pratica e caricare gli allegati.<br>Carica pratica<br>RIMUOVI pratica FERPAS20 off-line.pdf                                                                                                    | Q Filtri                                                                                               |
| iche      |                              | CONFERMA ANNULLA                                                                                                    |                                                                                                    |

#### Figura 36 Carica pratica (3/4)

Al clic su "Conferma" il sistema effettua un controllo formale sui contenuti della pratica off-line caricata e mostra i risultati della validazione con una pop-up.

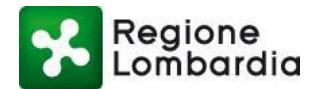

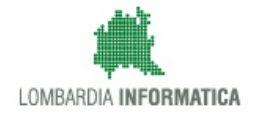

| voce 🔽        | Comune<br>Seleziona voce | Cognome                   | Nome                                                                                                    | Stato<br>Seleziona voce |  |        |          |         | · |
|---------------|--------------------------|---------------------------|----------------------------------------------------------------------------------------------------|-------------------------|--|--------|----------|---------|---|
| i 15 pratiche |                          |                           |                                                                                                    |                         |  |        |          |         |   |
| A 🗢 COGNOME   |                          | Validazione prati         | ca offline                                                                                                    |                         |  | PROV 🗢 | COMUNE 🖨 | STATO   |   |
| VPARISI       |                          | La pratica FRPS4975 è sta | La pratica FRP54975 è stata validata e caricata con successo, ora è possibile<br>caricare tutti gli allegati necessari prima di procedere con la conferma<br>definitiva. |                         |  |        | MILANO   | Consegn | 5 |
| VPARISI       |                          | definitiva.               |                                                                                                    |                         |  |        | MILANO   | Bozza   | 5 |
| VPARISI       |                          | 2                         |                                                                                                    | CONFERMA                |  | м      | MILANO   | Consegn | - |

Figura 37 Carica pratica (4/4)

In assenza di errori il sistema mostra una pop-up che conferma il buon esito del processo di validazione, carica la pratica sulla scrivania in stato "Bozza", mostra il numero associato alla pratica e indirizza alla schermata contenete l'elenco dei documenti da allegare (vedi figura seguente).

| ID PRATICA: FRPS4973   STATO: BOZZA                                                                                                    | % FER HOME  ▲ SCARICA MODULISTICA  III TORNA ALL'ELENCO                                                                                                    |
|----------------------------------------------------------------------------------------------------|----------------------------------------------------------------------------------------------------|
| PRATICA ALLEGATI STORICO                                                                                                    |                                                                                                    |
| Documenti pratica                                                                                                    |                                                                                                    |
| Per procedere alla conferma della la pratica è necessario, in primo luogo, firmare digitalmente (busta<br>P7M) la modulística FERPAS conforme allo standard PDF/A (scaricabile dal link "Scarica Modulística") e | Abilita account DAV<br>DAV. Dopo averlo abilitato per la pratica corrente cliccando sul pulsante qui                                                                                                    |
| caricarla tramite gli appositi strumenti, successivamente procedere con il caricamento degli allegati<br>(firmati digitalmente) dichiarati durante la compilazione, ed in fine caricare il riepilogo SUE.        | sotto, riceverete in seguito una Email contenente le informazioni per caricare correttamente i documenti.<br>Quando saranno stati caricati i documenti, sarà possibile trovarii nella lista dei file da collegare agli |
| ALLEGA DOCUMENTO                                                                                                    | allegati.                                                                                                    |
|                                                                                                    |                                                                                                    |

Figura 38 Tab allegati: scarica e allega pratica firmata digitalmente

A questo punto è necessario procedere con il caricamento degli allegati. La procedura è identica a quanto mostrato per la pratica on-line dal punto 11 in poi del paragrafo precedente.

### 3.3.2 Duplica Pratica

Il sistema permette di Duplicare un Pratica presente nella HOME FER VOLT.

Gli allegati della pratica originale non vengono portati nella Pratica Duplicata e la pratica risultante sarà sempre in stato bozza.

Per duplicare una pratica occorre cliccare in corrispondenza della PRATICA e selezionare "DUPLICA PRATICA".

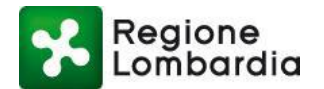

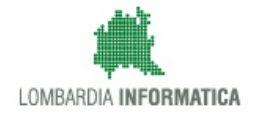

| Regione                                                 |                                                                    |                       |        |                      |                    | Home               | Assistenza   Logout |  |  |
|---------------------------------------------------------|--------------------------------------------------------------------|-----------------------|--------|----------------------|--------------------|--------------------|---------------------|--|--|
| MUTA ENERGIA ELETTRICA DA FONTI ENERGETICHE RINNOVABILI |                                                                    |                       |        |                      |                    |                    |                     |  |  |
| ALBERTO                                                 | ALBERTO I   Intermediario   🗘 Gestione utente   🖋 Gestione profilo |                       |        |                      |                    |                    |                     |  |  |
| HOME FER AU                                             |                                                                    |                       |        | % FER HOME ↓ A NUOVA | PRATICA   🕹 CARICA | PRATICA   🕹 SCARIC | A MODELLO PRATICA   |  |  |
| Provincia<br>Seleziona voce                             | Comune<br>Seleziona voce                                           | ID Pratica            | Nome   | Cognome              | Stato<br>Selezion  | la voce 💌          | Q Filtri            |  |  |
| da 1 a 20 di 2 pratiche                                 |                                                                    |                       |        |                      |                    |                    |                     |  |  |
| ID PRATICA COGN                                         |                                                                    | CODICE EISCALE + PROV | COMUNE | STATO                | DT. PR.            | N. PR.             |                     |  |  |
| FERA4955                                                | ALI ERTO                                                           | Scanca PDF            | MILANO | In conferenza di s   | 07-09-2017         | 1234567            | ۰ ե                 |  |  |
| FERA1519                                                | POLIFEMO                                                           | F MI                  | MILANO | In conferenza di s   | 19-01-2015         | 0001221            | ۵                   |  |  |
| da 1 a 20 di 2 pratiche                                 |                                                                    |                       |        |                      |                    |                    |                     |  |  |

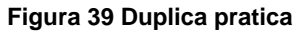

Se la pratica è stata correttamente copiata, il sistema genererà, una nuova pratica con un nuovo ID PRATICA:

| Copia pratica                                          |             |
|--------------------------------------------------------|-------------|
| La pratica FRPS4973 stata duplicata ne la FRPS4974 con | rettamente. |
|                                                        | CONFERMA    |
| Figura 40 Pratica dup                                  | licata      |

Nella HOME FER VOLT sarà visibile la nuova pratica che si trova in stato BOZZA.

### 3.3.3 Elimina Pratica

Il sistema permette di Eliminare una pratica presente nella HOME FER VOLT. Il pulsante "Elimina" si attiva solo per le pratiche che si trovino in stato Bozza.

Per eliminare una pratica occorre spuntare la casella in corrispondenza dell'ID PRATICA e selezionare il pulsante "Elimina".

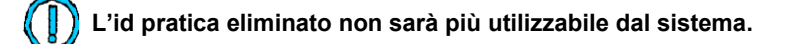

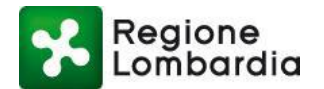

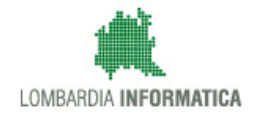

| Pagiona                 |                  |                  |      |                |                   |          |          | He             | ome   Assistenza | Logout     |
|-------------------------|------------------|------------------|------|----------------|-------------------|----------|----------|----------------|------------------|------------|
| Lombardia               |                  |                  | MUT  | A ENERGIA ELET | TRICA DA FONTI EN | IERGETIC | HE RINNO | OVABILI Nu     | imero verde 800  | .070.090   |
| 📥 ALBERTO \             |                  |                  |      |                |                   |          |          | 🖨 Gestione ut  | ente   🗲 Gestion | ne profilo |
| HOME FER AU             |                  |                  |      | 90             | FER HOME          | PRATICA  | 1 CARICA | PRATICA   🚣 SC | ARICA MODELLO    | PRATICA    |
|                         |                  |                  |      |                |                   |          |          |                |                  | Q Filtri   |
| Provincia               | Comune           | ID Pratica       | Nome |                | Cognome           |          | Stato    |                |                  |            |
| Seleziona voce          | Seleziona voce 🔽 |                  |      |                |                   |          | Selezion | a voce [       | ~                |            |
| da 1 a 20 di 3 pratiche |                  |                  |      |                |                   |          |          |                |                  |            |
| ID PRATICA COGNO        | ME 🗢 NOME 🗢      |                  | mina | COMUNE         | STATO             | DT. PR.  |          | N. PR.         |                  |            |
| FERA5213 fff            | ffffff           | ERRRR4444RRRR Bo |      | ALGUA          | Bozza             |          |          |                |                  | -          |

Figura 41 Elimina Pratica

Il sistema genera una pop-up per confermare l'eliminazione della pratica in bozza:

| Elimina elemento                                             |  |  |  |  |  |  |  |
|--------------------------------------------------------------|--|--|--|--|--|--|--|
| Vuoi procedere con l'eliminazione dell'elemento selezionato? |  |  |  |  |  |  |  |
| CONFERMA ANNULLA<br>Figura 42 Pop-up conferma "Elimina"      |  |  |  |  |  |  |  |
| Elimina pratica                                              |  |  |  |  |  |  |  |
| La pratica FRPS4974 è stata eliminata correttamente.         |  |  |  |  |  |  |  |
| CONFERMA                                                     |  |  |  |  |  |  |  |

### 3.3.4 Consultazione Avanzamento Stato Pratica

Dal momento in cui una pratica è stata Confermata, il compilatore può accedere alla pratica stessa per visionare lo stato di avanzamento della stessa. Per procedere alla consultazione della pratica occorre:

1) Selezionare, dalla HOME FER VOLT, l'icona "Apri pratica" e il sistema reindirizza al TAB Pratica (di sola lettura) della pratica compilata. Se la pratica fosse in stato di Bozza, invece, la pratica nel tab pratica sarebbe editabile.

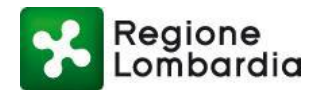

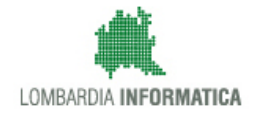

| Region                | ne       |                                                         |                                                  |                                                                                                    |                                                                    |                    |                                                                                  |                                               |                                      |                                        |          |          | Home       | Assistenza   | Logout     |
|-----------------------|----------|---------------------------------------------------------|--------------------------------------------------|----------------------------------------------------------------------------------------------------|--------------------------------------------------------------------|--------------------|----------------------------------------------------------------------------------|-----------------------------------------------|--------------------------------------|----------------------------------------|----------|----------|------------|--------------|------------|
| Lombo                 | ırdia    |                                                         |                                                  |                                                                                                    |                                                                    | MUT                | A energia elett                                                                  | RICA DA                                       | FONTI EN                             | ERGETIC                                | CHE RINN | OVABILI  | Numero     | verde 800    | .070.090   |
| 4                     |          |                                                         |                                                  |                                                                                                    |                                                                    |                    |                                                                                  |                                               |                                      |                                        |          | 🗘 Gestio | one utente | 🖌 🖋 Gestion  | ne profilo |
| HOME                  |          |                                                         |                                                  |                                                                                                    |                                                                    |                    | જ                                                                                | FER HOME                                      | 🖋 NUOVA                              | PRATICA                                | LARICA   | PRATICA  | SCARIC     | A MODELLO    | PRATICA    |
| Provincia             | Con      | nune                                                    |                                                  | ID Pratica                                                                                                    |                                                                    | Nome               |                                                                                  | Cognome                                       |                                      |                                        | Stato    |          |            |              | Q Filtri   |
| Seleziona voce        | ▼ Se     | eleziona voce                                           | ~                                                |                                                                                                    |                                                                    |                    |                                                                                  |                                               |                                      |                                        | Selezio  | na voce  | ~          |              |            |
| da 1 a 20 di 3 pratic | he       |                                                         |                                                  |                                                                                                    |                                                                    |                    |                                                                                  |                                               |                                      |                                        |          |          |            |              |            |
| ID PRATICA            | COGNOME  | NOME                                                    | ¢                                                | CODICE FISCALE 🗢                                                                                                    | PROV                                                               |                    | COMUNE                                                                           | STATO                                         |                                      | DT. PR.                                |          | N. PR.   |            |              |            |
| FERA5213              | fff      | ffffff                                                  |                                                  | ERRRR4444RRRRRR                                                                                                    | BG                                                                 |                    | ALGUA                                                                            | Bozza                                         |                                      |                                        |          |          |            | Apri pratica | F          |
| FERA4955              | VPARISI  |                                                         |                                                  | 15M                                                                                                    | мі                                                                 |                    | MILANO                                                                           | In confere                                    | nza di s                             | 07-09-201                              | 7        | 1234567  |            | ۹            | 5          |
| FERA1519              | NEAGOE   |                                                         |                                                  | 3F                                                                                                    | MI                                                                 |                    | MILANO                                                                           | In confere                                    | nza di s                             | 19-01-201                              | 5        | 0001221  |            | ۰.           |            |
| PRATICA               | ALLEGATI | Regione<br>CO:<br>(al ser<br>Alla Provin<br>C A Regione | ia<br>STRUZ<br>e di<br>ecia / Città<br>E Lombard | MODULISTI<br>REGIONALE UNI<br>ISTANZA DI VOLTU<br>IONE ED ESERC<br>ELET<br>agrafo 4.6 della d.g.r. 329<br>A<br>Metropolitana di | CA<br>FICATA<br>RAZIONE<br>IZIO DI<br>TRICA I<br>8/2012)<br>MILANO | ELL'IMPI<br>DA FON | Spazio per<br>apposizione<br>protocollo (n. e d<br>ANTO DI PROD<br>TI RINNOVABIL | ata)<br>NE RELA<br>UZIONE<br>I<br>Codice IST/ | Data<br>TIVA AL<br>DI ENEI<br>AT 1 5 | presentazic<br>richiesta<br>LA<br>RGIA | ine      |          |            |              |            |
|                       |          | ai sensi del paragr                                     | rafo 4.1 d.g.                                    | . 3298/2012                                                                                                    |                                                                    |                    |                                                                                  |                                               |                                      |                                        |          |          |            |              |            |
|                       |          |                                                         |                                                  |                                                                                                    | Tipolo                                                             | ogia di im         | pianto                                                                           |                                               |                                      |                                        |          |          |            |              |            |
|                       |          | <ul> <li>Fotovoltaico</li> </ul>                        |                                                  | O Biomasse                                                                                                    | e - Bioliquio                                                      | di - Biogas        | C Eolice                                                                         | )                                             | 0                                    | Idroelettric                           | 0        |          |            |              |            |
|                       |          | O Geotermoele                                           | ettrico                                          | O Biometar                                                                                                    | 10                                                                 |                    |                                                                                  |                                               |                                      |                                        |          |          |            |              |            |
|                       |          |                                                         |                                                  | Tite                                                                                                    | olo auto                                                           | rizzativo          | e ubicazione impi                                                                | anto                                          |                                      | _                                      |          |          |            |              |            |
|                       |          |                                                         |                                                  |                                                                                                    | Fig                                                                | jura 4             | 5 Pratica                                                                        |                                               |                                      |                                        |          |          |            |              |            |

2) Nella sezione Allegati, il compilatore può visualizzare/scaricare gli Allegati Pratica e gli Allegati Istruttoria

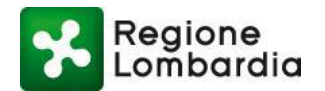

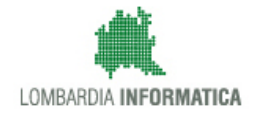

| Regione                                  |                                           |            |                           |                            | Home           | Assistenza   Logout    |
|------------------------------------------|-------------------------------------------|------------|---------------------------|----------------------------|----------------|------------------------|
| Lombardia                                | MUTA ENERGIA ELETTRICA DA                 | FONTI ENER | GETICHE RINNOVABILI - PRO | OCEDURA ABILITATIVA SEMPLI | FICATA Nume    | ro verde 800.070.090   |
| & ALBERT(                                |                                           |            |                           |                            | Gestione utent | e   🖋 Gestione profilo |
| ID PRATICA: FRPS4973   STATO: CONSEGNATA |                                           |            |                           |                            | % FER HOME     | TORNA ALL'ELENCO       |
| PRATICA ALLEGATI STORICO                 |                                           |            |                           |                            |                |                        |
| ALLEGATI PRATICA                         | TIPO                                      |            | ALLEGATI ISTRUTTORIA      | TIPO                       |                |                        |
| pratica_FRP54973_15146(2).pdf.p7m        | Attestazione titolo ad intervenire che do | *          | Nessun dato presente      |                            |                |                        |
| pratica_FRP54973_15146(1).pdf.p7m        | Copia del documento di identità del dich  | *          |                           |                            |                |                        |
| pratica_FRPS4973_15146.pdf.p7m           | Pratica                                   | ۰ 🗢        |                           |                            |                |                        |
| pratica_FRP54973_15146(4).pdf.p7m        | Relazione di impatto paesistico a         | legato     |                           |                            |                |                        |
| pratica_FRPS4973_15146(5).pdf.p7m        | Relazione tecnica comprensiva della rela  | *          |                           |                            |                |                        |
| pratica_FRPS4973_15146(3).pdf.p7m        | Ricevuta di versamento degli oneri istrut | *          |                           |                            |                |                        |
| pratica_FRPS4973_15146(6).pdf.p7m        | Tavole                                    | ۰ 🗭        |                           |                            |                |                        |
|                                          |                                           |            |                           |                            |                |                        |
|                                          |                                           |            |                           |                            |                |                        |

#### Figura 46 Allegati

3) Nella sezione **Storico**, il compilatore può consultare lo stato di avanzamento della pratica.

| Regione                                  | Home                                                                                         | Assistenza   Logout |
|------------------------------------------|----------------------------------------------------------------------------------------------|---------------------|
| Lombardia                                | MUTA ENERGIA ELETTRICA DA FONTI ENERGETICHE RINNOVABILI - PROCEDURA ABILITATIVA SEMPLIFICATA | o verde 800.070.090 |
| ALBERTO Cittadino                        | Gestione utente                                                                              | 🗲 Gestione profilo  |
| ID PRATICA: FRPS4973   STATO: CONSEGNATA | % fer home ∣≣                                                                                | TORNA ALL'ELENCO    |
| PRATICA ALLEGATI STORICO                 |                                                                                              |                     |
| Lista stati storico pratica              |                                                                                              |                     |
| DATA STATO                               |                                                                                              |                     |
| 11/09/2017 17:52 Compilata               |                                                                                              | >                   |
| 11/09/2017 17:55 Consegnata              |                                                                                              | >                   |
|                                          |                                                                                              |                     |
|                                          |                                                                                              |                     |
|                                          |                                                                                              |                     |
|                                          |                                                                                              |                     |
|                                          |                                                                                              |                     |
|                                          |                                                                                              |                     |
|                                          |                                                                                              |                     |
|                                          |                                                                                              |                     |
|                                          |                                                                                              |                     |

#### vyright Regione Lombardia - tutti i diritti riservati | REGIONE LOMBARDIA | LOMBARDIA INFORM/

#### Figura 47 Storico

Cliccando sull'icona i è possibile visualizzare ulteriori informazioni (es. testo della notifica inviata tramite PEC). Ad esempio cliccando sull'icona in corrispondenza dello stato "Compilata" è possibile vedere il testo della notifica inviata tramite PEC.

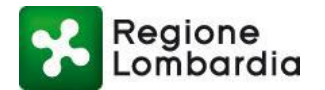

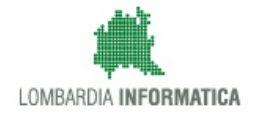

| Regione<br>Lombardia                                    | MUTA ENER | Notifica                                                                                                    |                                  |    | A ABILITATIVA SEMPLIFICATA | Home   Assistenza   Logout<br>Numero verde 800.070.090 |
|---------------------------------------------------------|-----------|----------------------------------------------------------------------------------------------------|----------------------------------|----|----------------------------|--------------------------------------------------------|
| ALBERTO                                                 |           | Indirizzo                                                                                                    | Data notifica                    |    | Cestion                    | e utente   🖋 Gestione profilo                          |
| ID PRATICA: FRPS4973   STATO: CONSEGNATA                |           | muta_test@pec.regione.lombardia.it                                                                                                    | 11/09/2017                       | Ê  | % FER H                    | OME III TORNA ALL'ELENCO                               |
| PRATICA ALLEGATI STORICO<br>Lista stati storico pratica |           | Testo della notifica<br>Oggetto: Comunicazione dal sistema MUTA per la pratica "FRP54973"<br>Contenuto: Questa email segnala la presenza nella piattaforma MUTA di<br>una nurva pratria FEP SES (fonti anerestiche rinorvabili procedura |                                  |    |                            |                                                        |
| DATA STATO                                              |           | abilitativa semplificata) a voi destinat                                                                                                    | a, alla quale è stato assegnato  |    |                            |                                                        |
| 11/09/2017 17:52 Compilata                              |           | l'identificativo "FRPS4973", inerente un<br>comune di MILANO.                                                                                                    | n nuovo impianto localizzato nel |    | >                          |                                                        |
| 11/09/2017 17:55 Consegnata                             |           |                                                                                                    | CHIU                             | DI |                            | >                                                      |

Figura 48 Es. Notifiche inviata via PEC alla conferma della pratica

Oppure cliccando sull'icona in corrispondenza dello stato "Consegnata" è possibile vedere il testo della ricevuta di consegna della PEC.

| Regione<br>Lombardia       |               | Notifica                                                                                                    |                               |            | A ABILITATIVA SEMPLIFICATA | Home   Assistenza   Log     |
|----------------------------|---------------|----------------------------------------------------------------------------------------------------|-------------------------------|------------|----------------------------|-----------------------------|
| ALBERTO                    | <b>)</b>      | Indirizzo                                                                                                    | Data notifica                 |            | 🔅 Gestion                  | ne utente   🖋 Gestione prof |
| D PRATICA: FRPS4973   STAT | O: CONSEGNATA | muta_test@pec.regione.lombardia.it                                                                                                    | 11/09/2017                    | ) <b>#</b> | % FER H                    | IOME II TORNA ALL'ELEN      |
| PRATICA ALLEGATI STORICO   |               | Testo della notifica Ricevuta sintetica di avvenuta consegna Il giorno 11/09/2017 alle ore 17:56:06 (+0200) il messaggio "Comunicazione dal sistema MUTA per la pratica "FRP54973" proveniente |                               |            |                            |                             |
| DATA                       | STATO         | da "muta_test@pec.regione.lombardia.it"<br>ed indirizzato a: "muta_test@pec.regione.lombardia.it"                                                                                              |                               |            |                            |                             |
| 11/09/2017 17:52           | Compilata     | è stato consegnato nella casella di des<br>Identificativo messaggio: 53C822D7-D5                                                                                                    | stinazione.<br>SCA-651B-079D- | $\sim$     |                            | >                           |
| 11/09/2017 17:55           | Consegnata    |                                                                                                    | CHI                           | JDI        |                            | >                           |

Figura 49 Es. Ricevuta di consegna della PEC inviata

### 3.3.5 Fascicolo della pratica: sezione Integrazioni

Nella sezione **Integrazioni**, il compilatore può visualizzare eventuali richieste di integrazione presentate dall'ente procedente e può rispondere a tali richieste allegando anche la relativa documentazione.

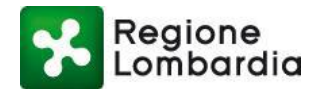

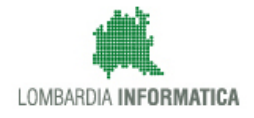

| Regione                       |                                                     |              |                       |               | Home   Assistenza   Logout      |                                                    |                                |  |  |  |
|-------------------------------|-----------------------------------------------------|--------------|-----------------------|---------------|---------------------------------|----------------------------------------------------|--------------------------------|--|--|--|
| Lombardia                     |                                                     |              |                       |               | MUTA                            | ENERGIA ELETTRICA DA FONTI ENERGETICHE RINNOVABILI | Numero verde 800.070.090       |  |  |  |
| 📥 ALBERTO V                   |                                                     |              | i                     |               |                                 | 🌣 Gestio                                           | ne utente   ۶ Gestione profilo |  |  |  |
| ID PRATICA: FERA4955   STATO: |                                                     |              |                       |               | % FER HOME  I≣ TORNA ALL'ELENCO |                                                    |                                |  |  |  |
| PRATICA                       | ALLEGATI                                            | INTEGRAZIONI | CONFERENZA DI SERVIZI | COMUNICAZIONI | STORICO                         |                                                    |                                |  |  |  |
| Non son                       | Non sono presenti richieste per la pratica corrente |              |                       |               |                                 |                                                    |                                |  |  |  |
|                               |                                                     |              |                       |               |                                 |                                                    |                                |  |  |  |
|                               |                                                     |              |                       |               |                                 |                                                    |                                |  |  |  |
|                               |                                                     |              |                       |               |                                 |                                                    |                                |  |  |  |
|                               |                                                     |              |                       |               |                                 |                                                    |                                |  |  |  |
|                               |                                                     |              |                       |               |                                 |                                                    |                                |  |  |  |
|                               |                                                     |              |                       |               |                                 |                                                    |                                |  |  |  |

#### Figura 50 Integrazioni

In caso l'ente procedente effettui una richiesta di integrazioni, viene inviata una notifica all'utente compilatore che lo avvisa della presenza, su MUTA, di tale richiesta:

```
Questa PEC segnala la presenza nella piattaforma MUTA di una richiesta di
integrazioni da parte dell'ente preposto per la pratica FER AU con identificativo
FERA978.
Di seguito il testo della comunicazione del responsabile del procedimento:
Richiediamo documentazione sulla ....
Buon lavoro, il Team del sistema MUTA
----
Questa è una email generata automaticamente dal portale MUTA, pertanto si prega di
NON rispondere o porre quesiti a questo indirizzo di posta elettronica. Le email
alle quali indirizzare richieste sono:
a) assistenza-fer@lispa.it (per il supporto all'utilizzo dell'applicazione)
b) rinnovabili@regione.lombardia.it (per il supporto normativo)
È inoltre disponibile il numero verde 800.070.090
```

Figura 51 Notifica di richiesta di integrazioni

### 3.3.6 Completamento dell'istruttoria

L'Ente responsabile del procedimento provvede a chiudere l'istruttoria, in termini positivi (istanza accettata, stato "abilitata") o in termini negativi (istanza respinta, stato "Non abilitata").

A seguito della conclusione dell'istruttoria, l'applicativo invia una notifica all'utente compilatore comunicando l'esito dell'istruttoria stessa:

```
Questa email segnala il completamento dell'istruttoria da parte dell'ente preposto per la pratica FER VOLT con identificativo FERV4955.
```

I riferimenti sono:

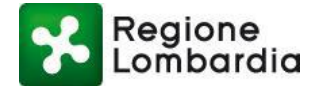

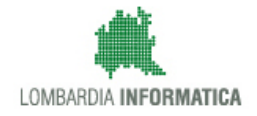

```
atto decisorio n. 88 del 10/10/2017
oggetto: Esito positivo pratica FERV 4955
Di seguito il testo della comunicazione del responsabile del procedimento:
Buongiorno, Le comunichiamo che la Sua istanza avente identificativo 'FERA978' è stata accettata.
Buon lavoro,

il Team del sistema MUTA

Questa è una email generata automaticamente dal portale MUTA, pertanto si prega di NON rispondere o porre quesiti a questo indirizzo di posta elettronica. Le email alle quali indirizzare richieste sono:

a) assistenza-fer@lispa.it (per il supporto all'utilizzo dell'applicazione)
b) rinnovabili@regione.lombardia.it (per il supporto normativo) È inoltre disponibile il numero verde 800.070.090
```

#### Figura 52 Notifica dell'esito dell'istruttoria

### 3.3.7 Allegato 1

Accedere al <u>link</u> dell'assistenza per scaricare le Note Operative Tecniche, una guida di supporto per la soluzione di problemi tecnici che occorrano durante l'utilizzo dell'applicativo FER. Il documento è quello denominato '*Note Operative Tecniche FER*'.